### This is a message for students in 5A

Dear Parents/Caregivers,

I hope this message finds you and your families in the best of health.

I will be logging on daily via Google Classroom from 10:00am to 11:00am to answer any questions relating to the @Ufb]b[ 'Zfca' <ome pack.

Instructions regarding how to login and connect through Google Classroom are detailed on the following pages.

Please use the following code to connect to **5A's Google Classroom**.

• 5A's Google Classroom code: vd32j3t

If you are having trouble logging onto Google Classroom, please contact me for assistance via email.

Please do not contact the school office for login details or if you are having trouble logging in. You will need to contact me via email and I will respond in a suitable time!frame.

If you do not remember your school email details, please email me and I will send the details through.

Email: hala.abdulkader1@det.nsw.edu.au

Kind regards,

Miss Abdulkader

### This is a message for students in 5E

Dear Parents/Caregivers,

I hope this message finds you and your families in the best of health.

I will be logging on daily via Google Classroom from 10:00am to 11:00am to answer any questions relating to the home learning pack.

To connect to **5E's Google Classroom**, the code is: **3z7hqlx** 

If you are having trouble logging onto Google Classroom, please contact me for assistance via email.

Please do not contact the school office for login details or if you are having trouble logging in. You will need to contact me via email and I will respond in a suitable timeframe.

If you do not remember your school email details, please email me and I will send the details through.

My email is <a href="mailto:safa.elmir@det.nsw.edu.au">safa.elmir@det.nsw.edu.au</a>

Kind regards, Miss El Mir

### This is a message for students in 51

Dear Parents/Caregivers,

I hope this message finds you and your families in the best of health.

I will be logging on daily via Google Classroom from 10:00am to 11:00am to answer any questions relating to the home learning pack.

To connect to 51's Google Classroom, the code is: 6xtvayt

IZmci UfY`\Uj]b[`hfciV`Y``c[[]b[`cbhc; cc[`Y`7`Uggfccažd`YUgY` WcbhUWhaY`Zcf`Ugg]ghUbWY`j]U`YaU]"'''

D`YUgY`Xc`bchWcbHJWhH\Y`gW\cc``cZZJWY`Zcf`c[]b`XYHJ]`g`cf`]Zmci` UfY`\Uj]b[`HfciV`Y``c[[]b[`]b"`Mci`k]``bYYX`Hc`WcbHJWhaY`j]U` YaU]``UbX`=k]``fYgdcbX`]b`U`gi]HJV`Y`HjaY!ZfUaY''`

-Zimci ːXcːbchˈfYa Ya VYfˈmci fˈgWλcc``Ya U]`XYHJ]`gžd`YUgY'Ya U]`a Y` UbX ≔k ]``gYbX h\Y`XYHJ]`gʻh\fci [ \"'

My email is janine.alameddine2@det.nsw.edu.au

Kind regards, Ms Alameddine

### This is a message for students in 5S

Dear Parents/Caregivers,

I hope this message finds you and your families in the best of health.

I will be logging on daily via Google Classroom from 10:00am to 11:00am to answer any questions relating to the home learning pack.

To connect to **5S's Google Classroom**, the code is: **7y4xovu** 

-Zimci UfY`\Uj]b[`hfciV`Y``c[[]b[`cbhc'; cc[`Y`7`Uggfccažd`YUgY` WcbhUWhaY`Zcf`Ugg]ghUbWY`j]U`YaU]`"``

D`YUgY`Xc`bchWcbHUWhih\Y`gW\cc``cZZJWY`Zcf``c[]b`XYHU]`g`cf`]Z`mci` UfY`\Uj]b[`HfciV`Y``c[[]b[`]b"`Mci`k]``bYYX`hc`WcbHUWhaY`j]U` YaU]``UbX`=k]```fYgdcbX`]b`U`gi]HUV`Y`H]aY!ZfUaY''`

-Zimci XcʻbchifYa Ya VYfimci fʻgWλcc``Ya U]`XYHJ]gžd`YUgY'Ya U]`a Yʻ UbXʻ≕k]``gYbX'h∖Y'XYHJ]gʻh∖fci [∖"`

My email is <u>michelle.sol@det.nsw.edu.au</u>

Kind regards, Mrs Sol.

### This is a message for students in 5W

Dear Parents/Caregivers,

I hope this message finds you and your families in the best of health.

I will be logging on daily via Google Classroom from 10:00am to 11:00am to answer any questions relating to the home learning pack.

To connect to **5W's Google Classroom**, the code is: **3u5e7kg** 

zimci UfY`\Uj]b[`hfciV`Y``c[[]b[`cbhc`; cc[`Y`7`Uggfccažd`YUgY` WcbhUWhaY`Zcf`Ugg]ghUbWY`j]U`YaU]`"``

D`YUgY`Xc`bchWcbHJWhh\Y`gW\cc``cZZJWY`Zcf``c[]b`XYHJ]`g`cf`]Z`mci` UfY`\Uj]b[`HfciV`Y``c[[]b[`]b"`Mci`k]``bYYX`hc`WcbHJWhaY`j]U` YaU]``UbX`=k]```fYgdcbX`]b`U`gi]HJV`Y`h]aY!ZfUaY"``

zmci Xc`bchfYa Ya VYf`mci f`gWλcc``Ya U]`XYHJ]`gžd`YUgY`Ya U]`a Y` UbX`=k]``gYbX`h\Y`XYHJ]`gʻh\fci [\"

My email is Rebecca.wilson149@det.nsw.edu.au

Kind regards, Miss Wilson

#### Year 5 - Term 3 - Week 2 - Learning from Home - Literacy Grid

Select and mark off each activity to complete within the week. All activities will need to be completed. You can choose to complete them in your own order/time. Please use the numbers near each activity in the booklet to help you find the appropriate task from the grid below.

All the activities contain a link when clicked. It will take you to the right activity.

| Morning Routine                                                                                               | S.O.T.D.                                                                      | Vocabulary                                                                                                    | Reading                                                                                                | Writing                                                                                                    |
|----------------------------------------------------------------------------------------------------|-------------------------------------------------------------------------------|----------------------------------------------------------------------------------------------------|----------------------------------------------------------------------------------------------------|----------------------------------------------------------------------------------------------------|
| <ol> <li>Complete the<br/>Morning Routine<br/>cloze passage on<br/>Settings of the<br/>Goldfields.</li> </ol> | <ol> <li>Complete the<br/>onomatopoeia<br/>sentence<br/>activity.</li> </ol>  | <ol> <li>Use 5 words from the<br/>vocabulary word<br/>bank to complete<br/>the vocabulary<br/>activity (definition,<br/>synonym and writing<br/>the word in a<br/>sentence).</li> </ol> | <ol> <li>Read for 20 minutes<br/>on Literacy Pro, a<br/>chapter book or a<br/>library book.</li> </ol> | <ol> <li>Draw your Warning<br/>Tale block planner.<br/>Use your schema to<br/>fill in your planning<br/>ideas on a topic of<br/>your choice or the<br/>goldfields.</li> </ol> |
| 6. Complete the<br>Morning Routine<br>cloze passage on<br>Characters of the<br>Goldfields.                    | <ol> <li>Complete the<br/>direct speech<br/>sentence<br/>activity.</li> </ol> | 8. Use the remaining 5<br>words from the<br>vocabulary word<br>bank to complete<br>the vocabulary<br>activity (definition,<br>synonym and writing<br>the word in a<br>sentence).        | 9. Read for 20 minutes<br>on Literacy Pro, a<br>chapter book or a<br>library book.                     | 10. Complete the<br>spelling and<br>punctuation<br>editing activity.                                                                                                    |
| 11. Complete the<br>Morning Routine<br>timeline retrieval<br>activity.                                        | 12. Complete the similes sentence activity.                                   | 13. Find the definition<br>and dual code the<br>words provided.                                                                                                    | 14. Read for 20 minutes<br>on Literacy Pro, a<br>chapter book or a<br>library book.                    | 15. Write a limerick<br>poem on the<br>goldfields.<br>Write a limerick<br>poem on a topic of<br>your choice.                                                                  |
| 16. Complete the<br>Morning Routine<br>quiz on the<br>goldfields.                                             | 17. Complete the<br>personification<br>sentence<br>activity.                  | 18. Complete the 9<br>letter squares<br>activity.                                                                                                    | 19. Complete a<br>Literacy Pro Quiz.                                                                   | 20. Write a haiku poem<br>on the goldfields.<br>Write a haiku poem<br>on a topic of your<br>choice.                                                                           |

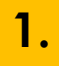

#### Morning Routine Cloze Passage (Setting)

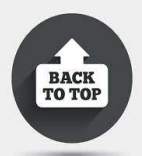

Complete the close passage below using your schema on the goldfields to help.

| The Victorian gold rushes led to an in               | Melbourne's population. In 1852 alone,     |
|------------------------------------------------------|--------------------------------------------|
| almost 100,000 people made the to th                 | e colony.                                  |
|                                                      |                                            |
| One of the key hardships facing the population, an   | d one of the most pressing challenges for  |
| Lieutenant-Governor La Trobe's govern                | ment, was housing. Housing prices          |
| actually fell during the immediate onset of the gold | d, as the population dashed                |
| towards the goldfields. However, the sheer demand    | d for property meant prices in Melbourne   |
| soon made a rapid By 1852, housing in                | n Melbourne was and                        |
| there were not enough roofs to put over people's h   | neads.                                     |
|                                                      |                                            |
| Canvas Town consisted of a settlement of             | along the south bank of the                |
| River, near the Princess Residents could             | rent a tent for the measly fee of a few    |
| per week. While making home in Cc                    | anvas Town was better than sleeping in the |
| rain, it was not without its Crime was rife          | e and policing Sanitation                  |
| was not wholly recognised during this period and Ic  | arge numbers became from the               |
| poor conditions and tight confines of the living qua | rters, and from their proximity to the     |
| increasingly Yarra River.                            |                                            |

|    |                                                                                                    |                                                 |                             | B                                            | ACK |
|----|----------------------------------------------------------------------------------------------------|-------------------------------------------------|-----------------------------|----------------------------------------------|-----|
| 2. | Onomatopoeia                                                                                                    | Example –                                       | Cued –                      | Independent – Write a sentence that contains |     |
|    | Onomatopoeia is<br>the process of<br>creating a word that<br>phonetically<br>imitates, resembles,<br>or suggests the<br>sound that it<br>describes. | The wind blew with a<br>whoosh through<br>camp. | Suddenly, he heard a<br>big | onomatopoeia.                                |     |

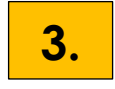

#### Vocabulary

Select 5 words from the vocabulary word bank below to complete the vocabulary activity (definition, synonym and writing the word in a sentence).

#### Vocabulary word bank

| bulged | larder   | ruffian | wincing    | battered |
|--------|----------|---------|------------|----------|
| cradle | emigrate | license | magistrate | outhouse |

| Definition | Synonym |
|------------|---------|
|            |         |
|            | ord     |
| Seni       | ence    |
|            |         |
|            |         |

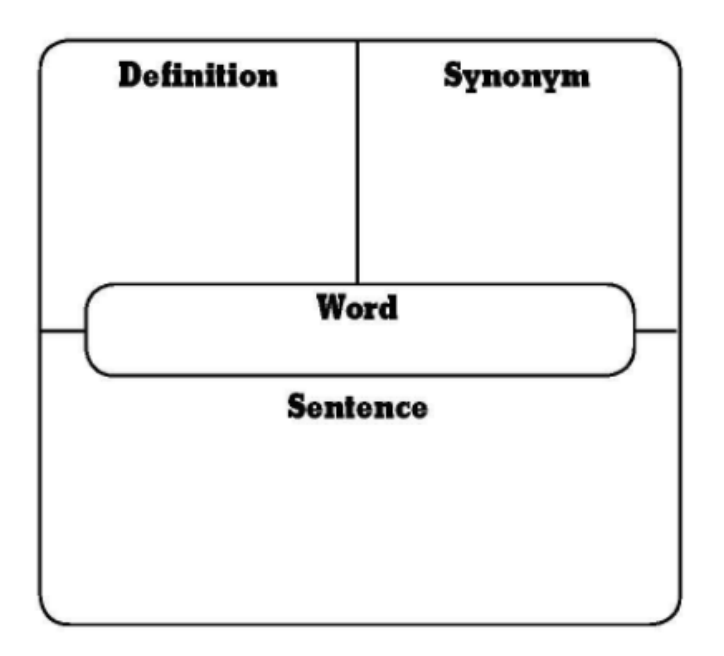

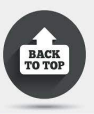

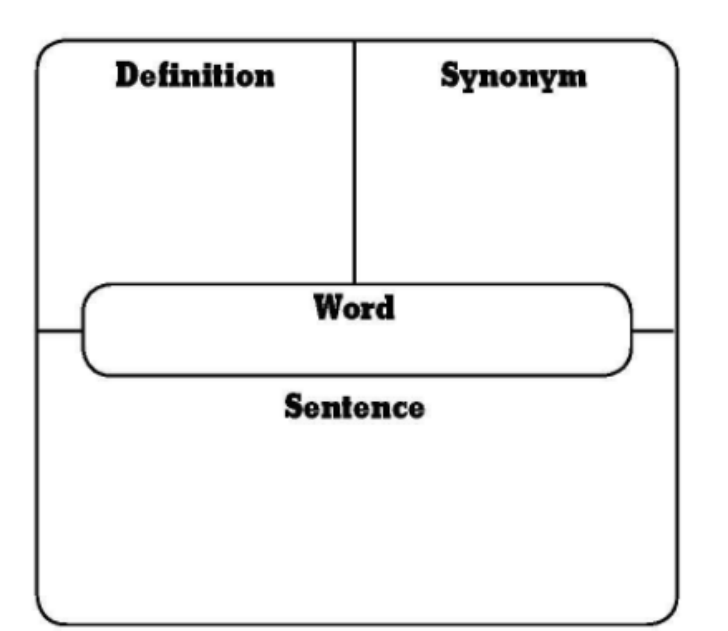

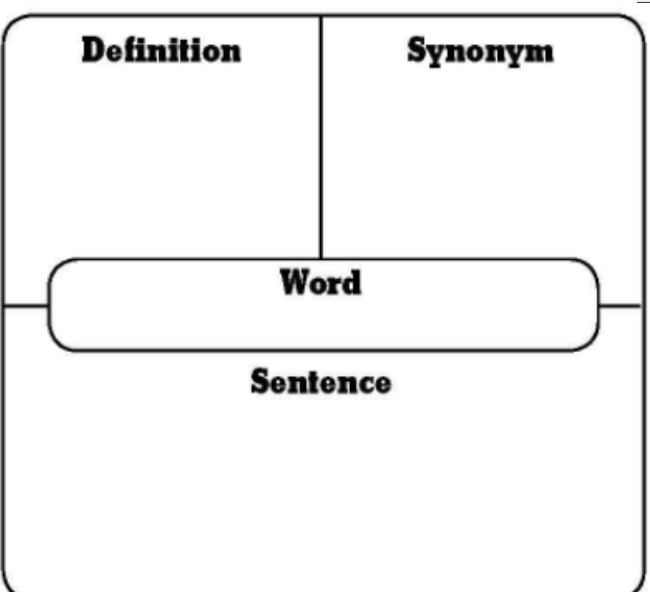

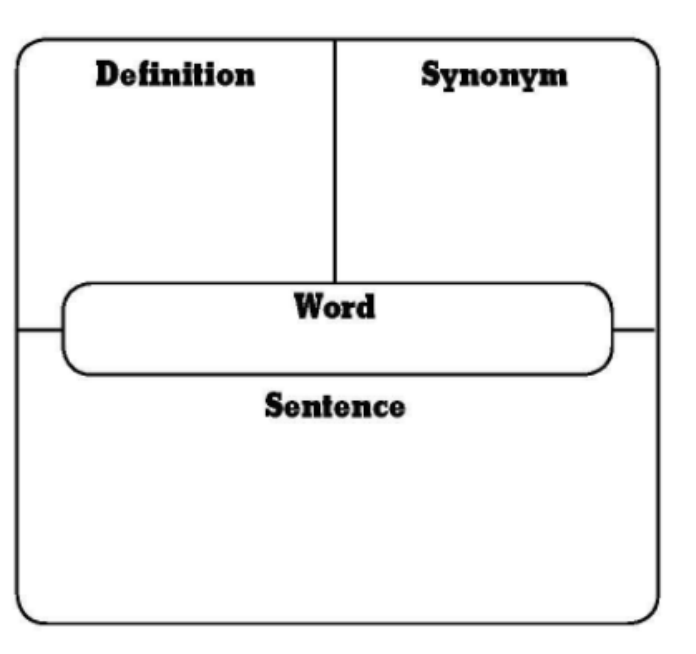

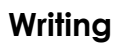

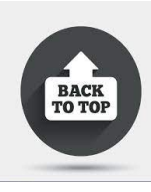

Block Planner Activity

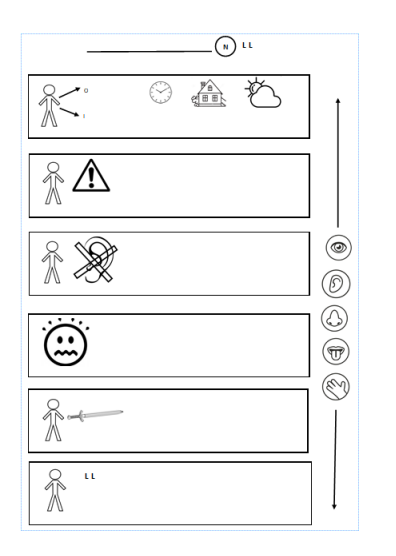

Draw the block planner on an A4 piece of paper. Plan your writing ideas for a warning tale. Here is a picture of the block planner to help you!

You may like to use the modified block planner below to help you plan your writing.

|      | N Learns a Lesson                 |   |
|------|-----------------------------------|---|
|      | One there was a<br>who lived in a | ] |
|      | He/She was warned not to          |   |
|      | didn't listen.                    |   |
|      | Without warning,<br>              |   |
|      | came to the rescue.               |   |
| * ** | learned<br>a lesson.              |   |

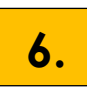

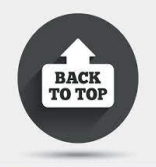

#### Morning Routine Cloze Passage (Character)

Complete the close passage below using your schema on the goldfields to help.

| The of Victoria rapidly tripled as a result of the gold, growing from                        |
|----------------------------------------------------------------------------------------------|
| 77,000 in 1851 to 237,000 in 1854. During the gold rushes, the majority of the international |
| arrivals were from Between 1851 and 1860, an estimated 300,000 people came to                |
| Australian from England and Wales, with another 100,000 from Scotland and                    |
| 84,000 from Ireland.                                                                         |
|                                                                                              |
| Chinese arrived on the Australian gold fields around 1854 and were viewed by                 |
| large sections of society with suspicion and because of their different language,            |
| dress, food and customs. The NSW government introduced the Immigration Restriction Act       |
| and Regulations in 1861, reducing numbers of Chinese and preparing the way for               |
| the first piece of Federal legislation in 1901: the Immigration Restriction Act.             |
|                                                                                              |
| As the many hundreds of tents on the were slowly replaced with huts, those                   |
| seeking their fortunes began to bring their wives and Bringing up a child on the             |
| goldfields was often difficult and Most children helped their parents on the                 |
| diggings or ran errands for shopkeepers to earn People cooked simple meals on                |
| a and washed their dishes and clothes in a creek or                                          |

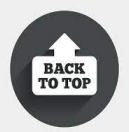

| 7. | Direct Speech                                                                                                    | Example -                           | Cued -                              | Independent - Write a sentence that contains direct              |
|----|----------------------------------------------------------------------------------------------------|-------------------------------------|-------------------------------------|------------------------------------------------------------------|
|    | Direct speech is a<br>sentence in which<br>the exact words<br>spoken are<br>reproduced in<br>speech marks (also<br>known as quotation<br>marks or inverted<br>commas). | "Did you know him?"<br>asked Henry. | "How did you go with<br>the horse?" | speech with correct<br>beginning, middle and end<br>punctuation. |

#### 8.

#### Vocabulary

Select 5 new words from the vocabulary word bank below to complete the vocabulary activity (definition, synonym and writing the word in a sentence).

#### Vocabulary word bank

| bulged | larder   | ruffian | wincing    | battered |
|--------|----------|---------|------------|----------|
| cradle | emigrate | license | magistrate | outhouse |

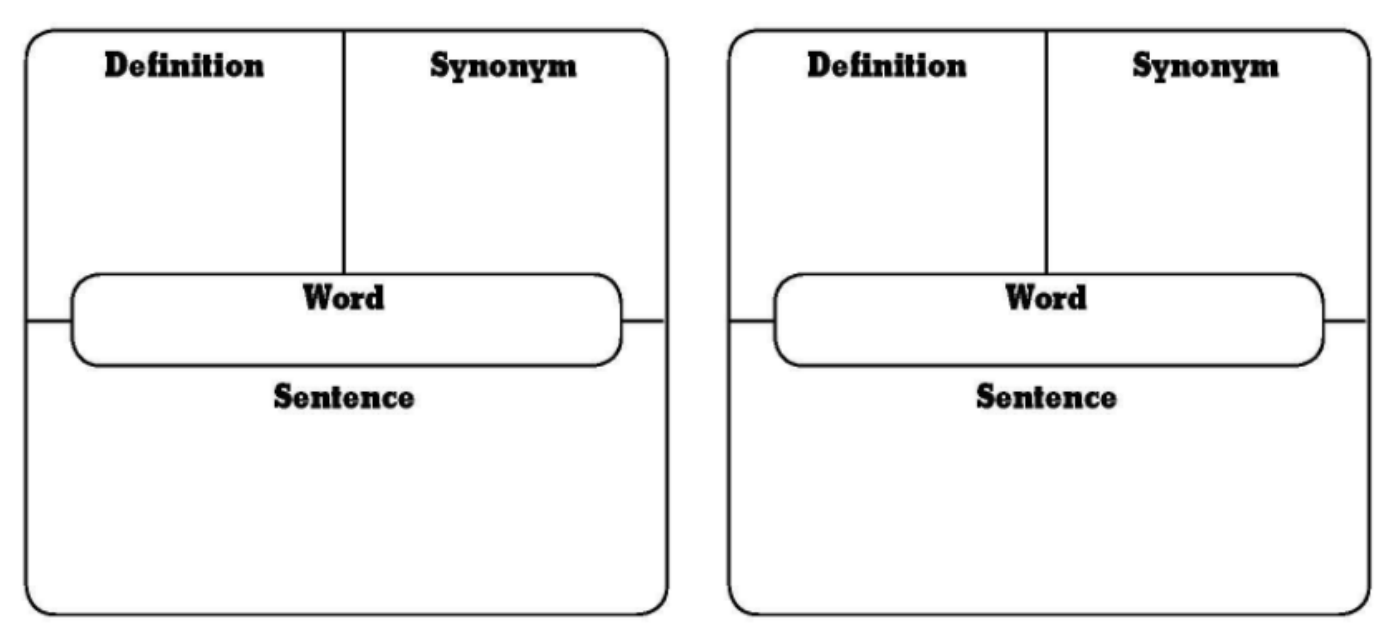

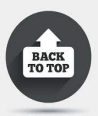

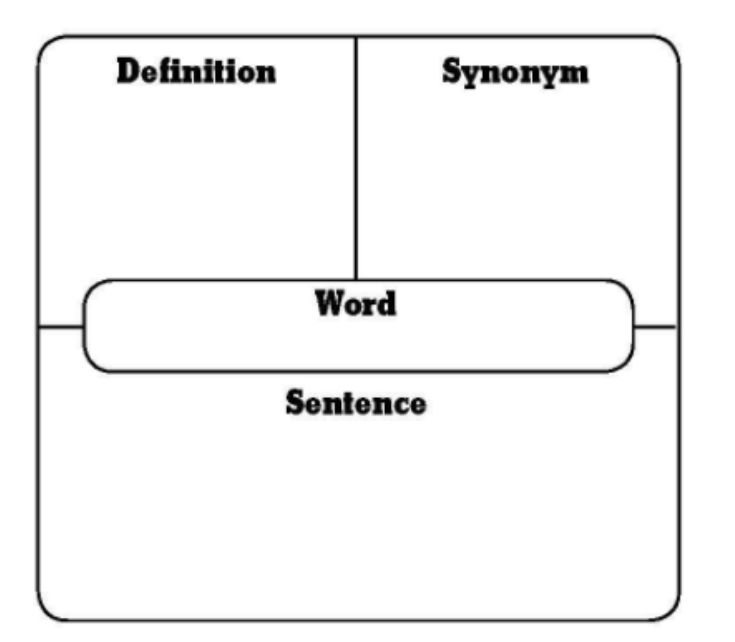

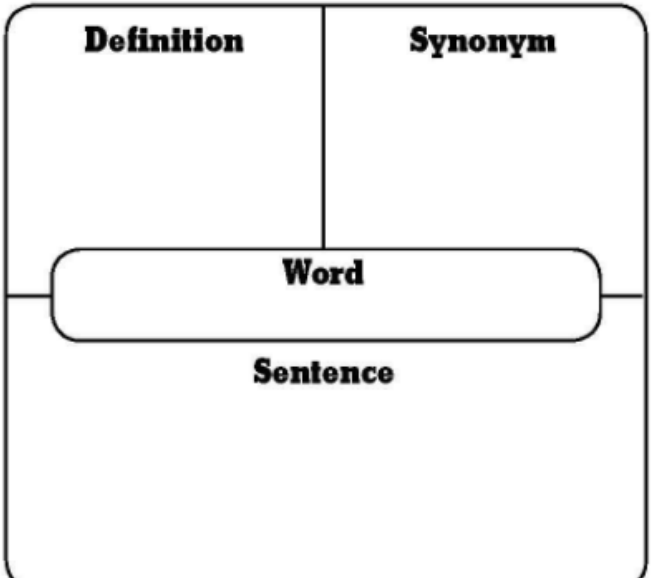

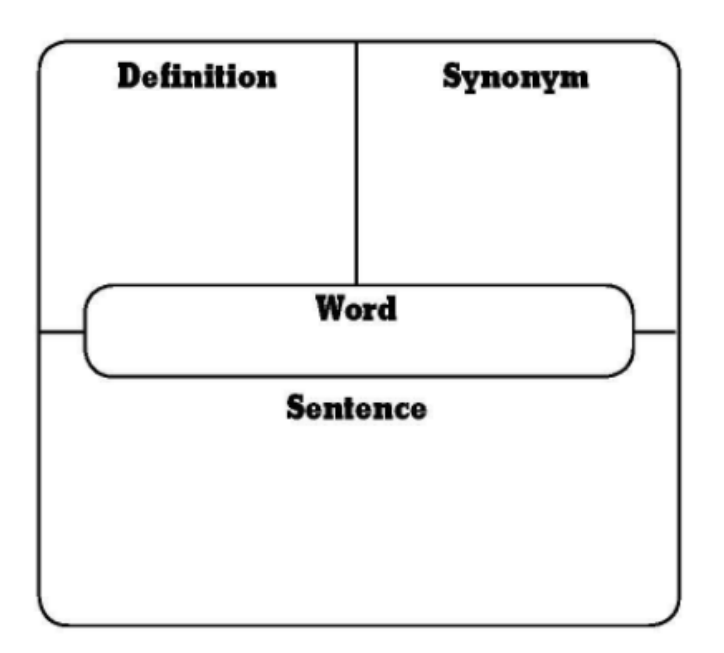

10.

#### **Punctuation Activity**

Rewrite and add the correct the punctuation in the passage. Please think about full stops, commas, quotation marks, brackets and capital letters.

oh I dont think so said nockles your mother wouldnt be going anywhere when theres customers waiting now would she

he sat down next to jack and speaking of customers constable Thomas and I would like some refreshments so frank go and get your mother do it now or else I might have to see about closing this place down immediately

franks expression didn't change he got up and returned to the kitchen a few minutes later he came back with his mother

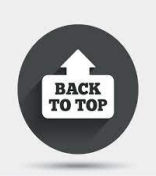

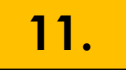

#### Morning Routine Timeline Retrieval Activity

Retrieve and write down as many facts as you can about each date.

| November 1854 -<br>Ballarat Reform | - | November 1854 -<br>Gold License | - | November 1854 - •<br>Peter Lalor | - | December 1854 -<br>Stockade | <br>December 1854 -<br>Battle |
|------------------------------------|---|---------------------------------|---|----------------------------------|---|-----------------------------|-------------------------------|
|                                    |   |                                 |   |                                  |   |                             |                               |
|                                    |   |                                 |   |                                  |   |                             |                               |
|                                    |   |                                 |   |                                  |   |                             |                               |
|                                    |   |                                 |   |                                  |   |                             |                               |
|                                    |   |                                 |   |                                  |   |                             |                               |
|                                    |   |                                 |   |                                  |   |                             |                               |

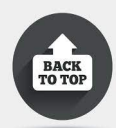

| <b>12.</b> | Similes                                                                                 | Example -                                                    | Cued -               | Independent -<br>Write a sentence that |
|------------|-----------------------------------------------------------------------------------------|--------------------------------------------------------------|----------------------|----------------------------------------|
|            | A phrase used to<br>compare one thing<br>to another, using the<br>words 'as' or 'like'. | The miner was as<br>brave as a lion,<br>defending his claim. | Henry is strong as a | contains a simile.                     |

13.

#### **Dual Coding**

Find the definition and dual code the following words. Draw a picture next to the definition to represent the word, remembering these can be used in your writing activities.

| Word        | Definition | Picture |
|-------------|------------|---------|
| mine-shaft  |            |         |
| sympathetic |            |         |
| scrawny     |            |         |
| blustering  |            |         |
| wailed      |            |         |

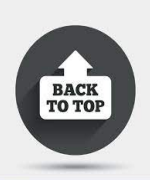

Limerick

A limerick is a humorous poem consisting of 5 lines. The first, second and fifth lines rhyme with each other and have the same number of syllables (typically 8 or 9). The third and fourth lines rhyme with each other and have the same number of syllables (typically 5 or 6).

#### Limerick Example

There once was a wonderful star Who thought she would go very far Until she fell down And looked like a clown She knew she would never go far.

**Independent -** write your own limerick poem about the goldfields or on a topic of your choice.

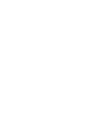

16.

#### Morning Routine - Quiz (Goldfields)

Circle or complete the correct answer.

| _  |                              |                                |                                |
|----|------------------------------|--------------------------------|--------------------------------|
| 1. | How much of the world's      | 4. The Eureka Flag is based on | 7. Who was the first person to |
|    | gold came from Victoria?     | what?                          | officially find gold?          |
|    | a. 25%                       | a. Southern Cross stars        |                                |
|    | b. 33%                       | b. Swiss flag                  |                                |
|    | с. 45%                       | c. Cross roads                 |                                |
|    | d. 75%                       | d. English flag                |                                |
| 2. | Gold was first discovered in | 5. How much did a gold license | 8. Who was appointed as the    |
|    | which year?                  | cost for 3 months?             | Lieutenant-Governor of the new |
|    | a. 1851                      | a. 2 pounds                    | colony of Victoria in 1851?    |
|    | b. 1951                      | b. 7 pounds                    |                                |
|    | с. 1853                      | c. 10 pounds                   |                                |
|    | d. 2013                      | d. 5 pounds                    |                                |
| 3. | Gold was first discovered    | 6. Who was killed near the     | 9. Which country did the most  |
|    | near which city?             | Eureka Hotel?                  | non-European group of miners   |
|    | a. Melbourne                 | a. Scooby Do                   | come from? How many arrived    |
|    | b. Ballarat                  | b. James Scobie                | during the goldrush?           |
|    | c. Bathurst                  | c. James Scooda                |                                |
|    | d. Orange                    | d. Jack Scobie                 |                                |

#### SOTD

| 17. | Personification                                        | Example -                                       | Cued -     | <b>Independent -</b> Write a sentence with personification. |
|-----|--------------------------------------------------------|-------------------------------------------------|------------|-------------------------------------------------------------|
|     | An idea or object is<br>given a human like<br>quality. | Lightning <u>danced</u><br>across the dark sky. | The kettle |                                                             |

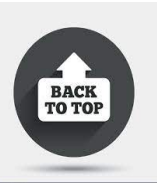

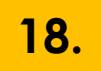

#### Nine letter squares activity (Boggle)

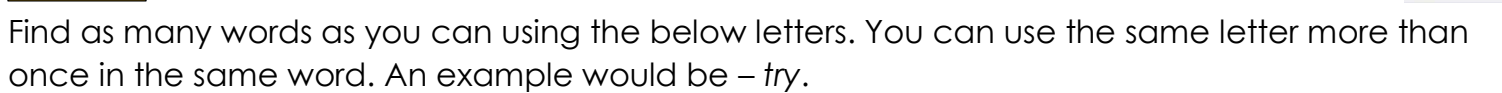

| Ο        | e | Y |
|----------|---|---|
| Ь        | S | r |
| <b>†</b> | i | p |

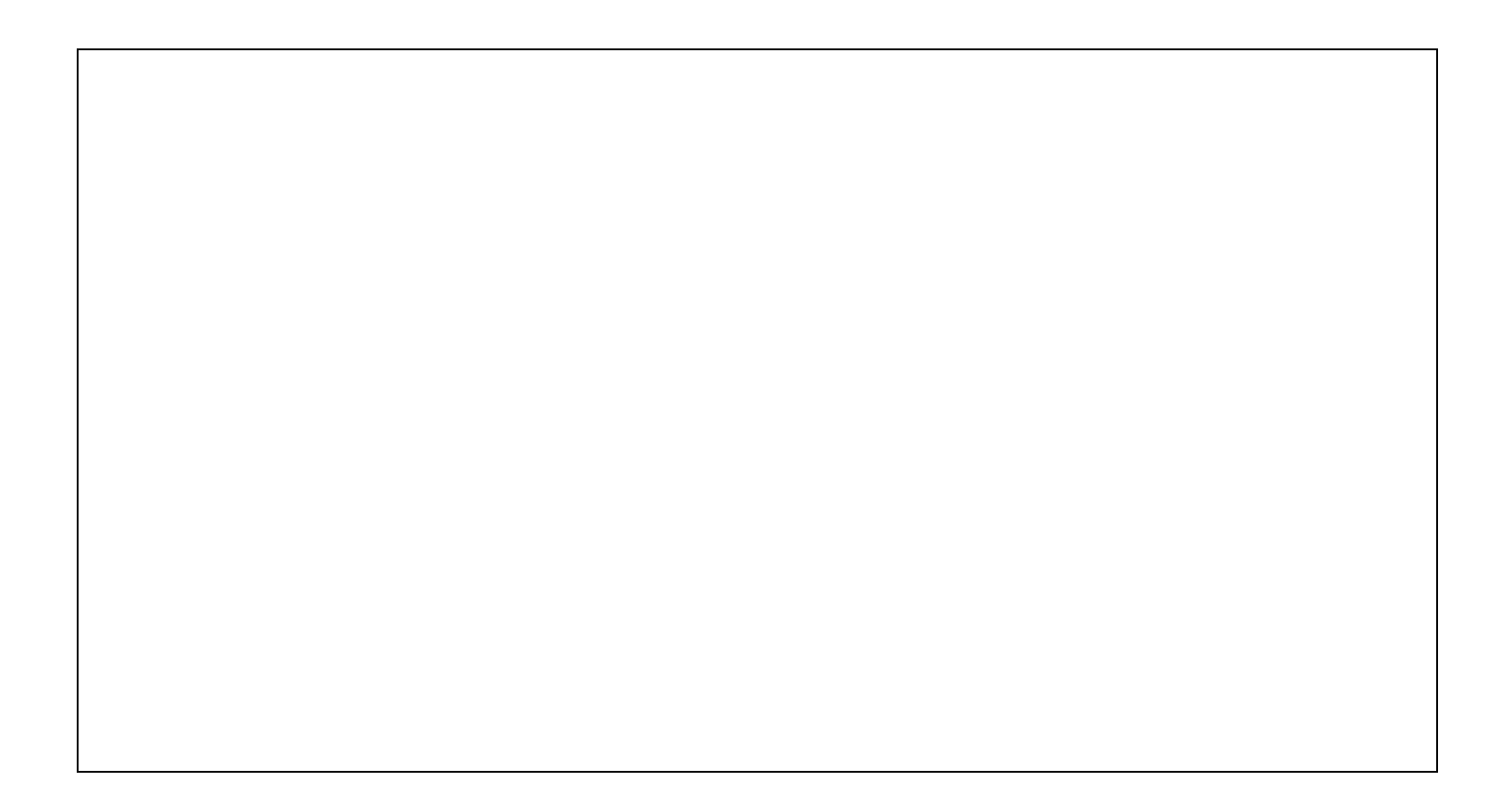

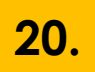

#### Haiku

A haiku is a traditional form of Japanese poetry. Haiku poems consist of 3 lines. The first and last lines of a Haiku have 5 syllables and the middle line has 7 syllables. The lines rarely rhyme.

Here's a Haiku to help you remember: I am first with five Then seven in the middle --Five again to end.

#### Haiku Example

Green and speckled legs, Hop on logs and lily pads Splash in cool water.

Independent - write your own haiku poem about the goldfields or on a topic of your choice.

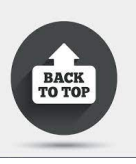

### <u>Learning from Home – Term 3 – week 2 Mathematics grid</u>

| 1.Complete 3 Addition and 3<br>subtraction examples at your level.<br>Refer to ACTIVITY 1 in your                                                              | <ul> <li>2. Find factors of the following numbers</li> <li>12</li> <li>15</li> <li>36</li> <li>Example: Factors of 16</li> </ul>                                                                                                    | 3. Find common factors between 24 and 36.                                                                          | 4. Answer the following question using distributive property.                                                                                                   |  |
|----------------------------------------------------------------------------------------------------|----------------------------------------------------------------------------------------------------|----------------------------------------------------------------------------------------------------|----------------------------------------------------------------------------------------------------|--|
| numeracy activity pack                                                                                                    | 1,16,2,8,4,4                                                                                                    | Choose another 2 numbers and find the highest common factor.                                                       | Joe saves \$235 each<br>month. How much has<br>he saved after 8<br>months.                                                                                      |  |
| 5. Complete 3 multiplication and 3 division examples at your level.                                                                                            | 6. Answer the following questions using distributive property.                                                                                                    | 7. Read through divisibility notes<br>and investigate divisibility of 2, 4<br>or 8.                                | 8. Allison ran 4 kms and<br>220 metres. This is the<br>same as which 2?                                                                                         |  |
| numeracy activity pack                                                                                                    | A) $634 \div 4$ B) $357 \div 6$ C) $226 \div 2$<br>Look at the example for help.<br>$23 \div 6 = 3r5 \frac{1}{6} \text{ of } 23 = 3r5$ $12 \div 112 + 11 \qquad 12 \div 112 = 12$ $6 \div 6 = 1 \qquad \frac{1}{6} \text{ of } 12 = 2$ $6 \div 6 = 1 \qquad \frac{1}{2} \text{ of } 6 = 1$ $2 \div 1 = 3 \qquad \frac{1}{2} \text{ of } 6 = 1$ | Refer to <mark>ACTIVITY 7</mark> in your<br>numeracy activity pack                                                 | A) 422 kms<br>B) 42.2 kms<br>C) 4.22 kms<br>D) 4220 m                                                                                                    |  |
| <ul> <li>9. Complete the following equivalent number sentences.</li> <li>45 + 62 = □ - 23</li> <li>- 75 = 153 + 42</li> <li>436 + 164 = 735 - □</li> </ul>     | 10. Find a catalogue at home. Give yourself a<br>reasonable budget and write a list of all the things you<br>can purchase, within budget. Calculate the GST and<br>total cost.                                                                                                    | 11. Investigate rotational<br>symmetry with different objects<br>around your home. Draw it after<br>each rotation. | <ul> <li>12. Use the grid map for<br/>Dolphin cove to answer<br/>the questions.</li> <li>Refer to ACTIVITY 12 in<br/>your numeracy activity<br/>pack</li> </ul> |  |
| <ul><li>13. Using the numbers below,<br/>partition into standard and non-<br/>standard place value:</li><li>291</li><li>462</li><li>938</li><li>8467</li></ul> | <ul> <li>14. Create a simple grid map of BSPS and come up with questions.</li> <li>Refer to ACTIVITY 14 in your numeracy activity pack</li> </ul>                                                                                                    | 15. Test numbers for divisibility<br>by 10 and 5                                                                   | 16. Find equivalent<br>fractions for the<br>following:<br>$a.^{\frac{1}{5}} b.^{\frac{1}{3}} C.$                                                                |  |

### Activity 1

#### DIFFERENTIATION

### Add Subtract Five-digit Numbers including as Money

Based on your Professional Teacher Judgment and Pre-assessment data, Levels with the may be included in the first lesson; Based on embedded assessment data, Levels with 2 3 may be included in the these lessons. The anchor charts for this concept may look like these on a 'Wall that Teaches' over a few lessons.

Addition Subtraction 24 Money Financial Mathematics 10

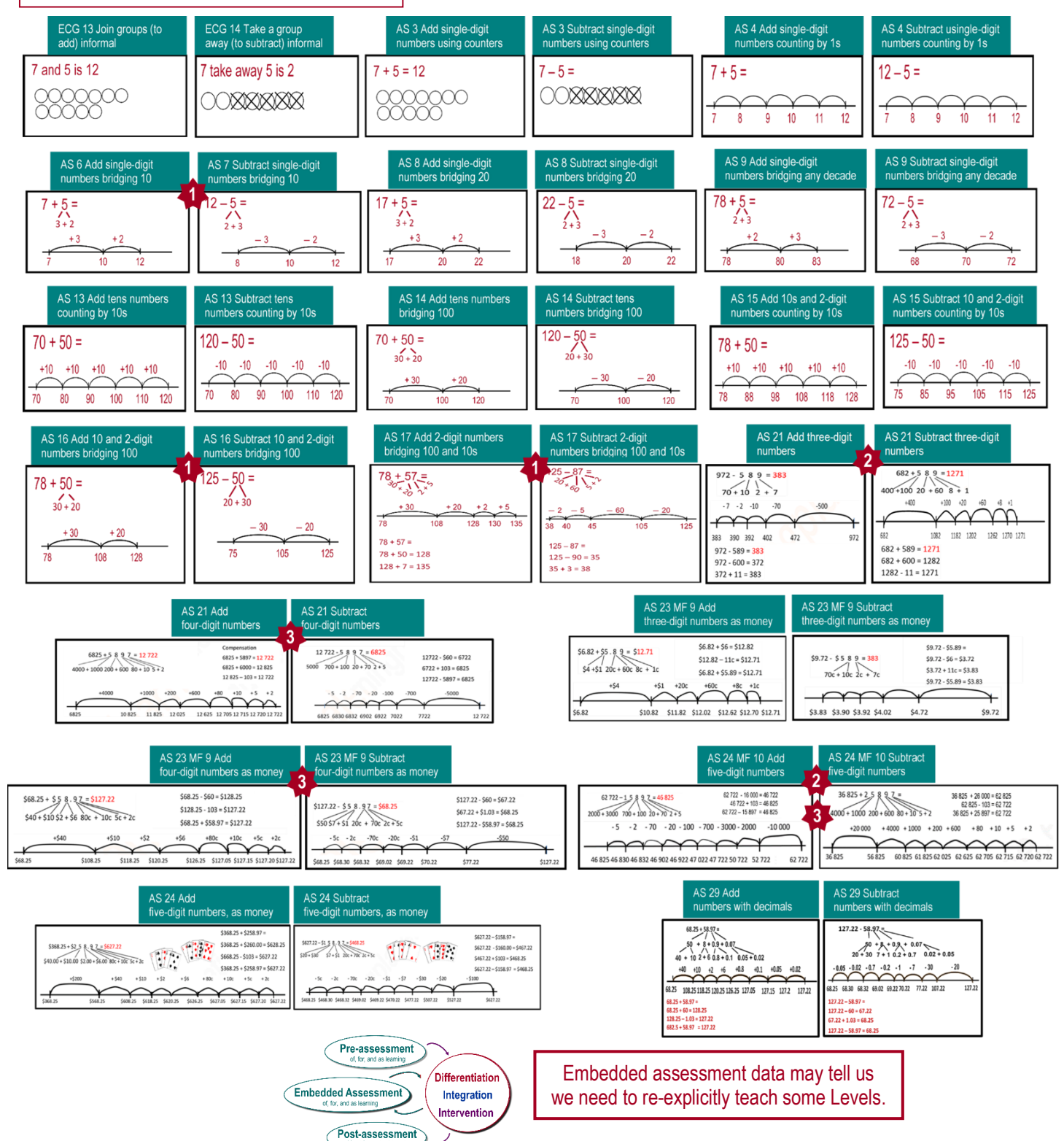

### **ACTIVITY 5**

#### DIFFERENTIATION

Multiply and Divide Decimals by Whole Numbers, and Powers of 10 Multiplication Division 25 Fractions Decimals 26 Place Value 29 Based on your Professional Teacher Judgment and Pre-assessment data, Levels with the may be included in the first lesson; Based on embedded assessment data, Levels with the may be included in the these lessons. The anchor charts for this concept may look like these on a 'Wall that Teaches' over a few lessons.

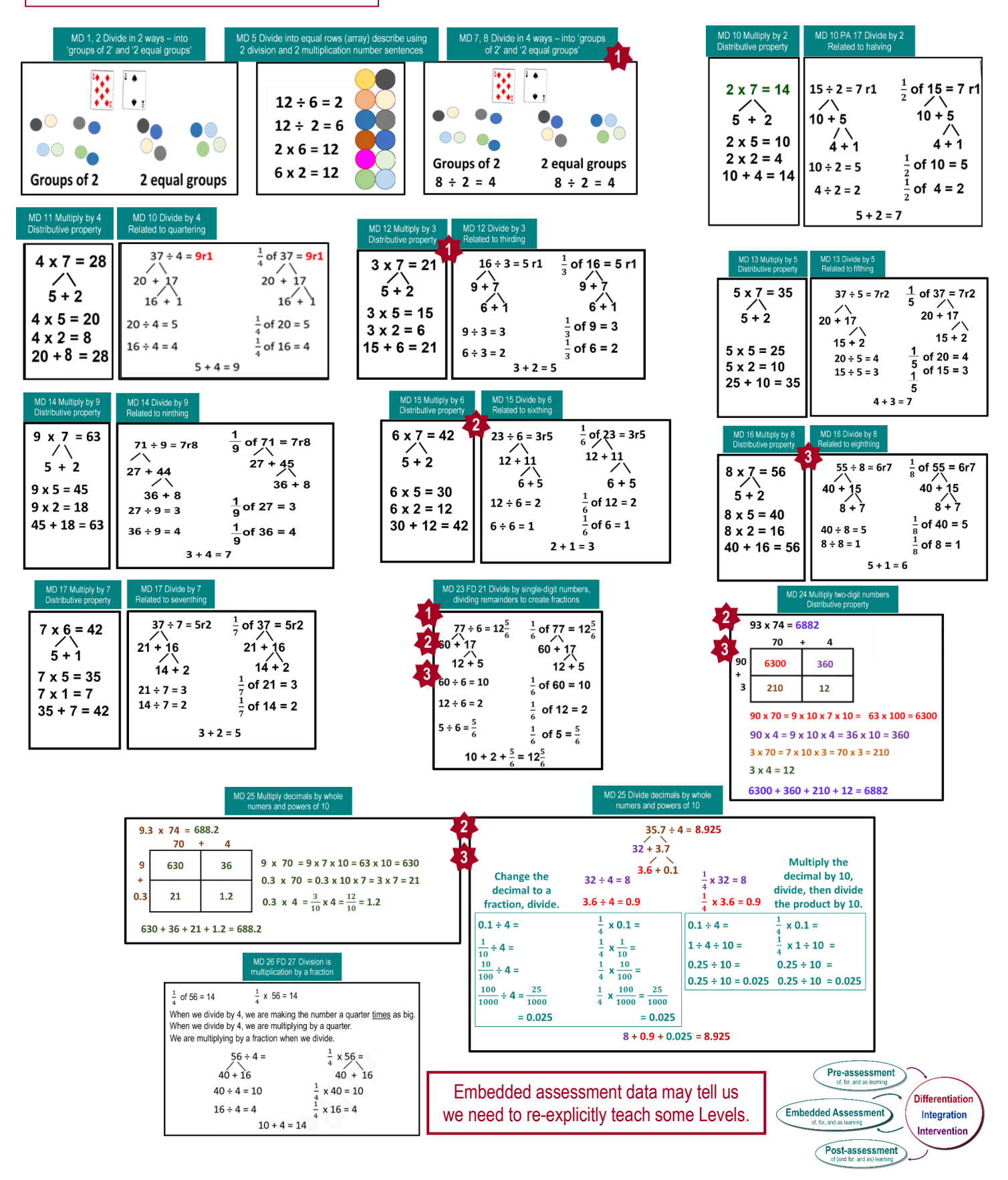

### ACTIVITY 7

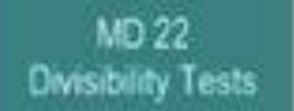

#### 118

- Divisible by 2 because it's even
- Not divisible by 4 because it has an odd tens digit and the ones digit is not 2 or 6
- Not divisible by 8 because it has an odd number of hundreds and the two-digit number is not 4 less and 4 more than a two-digit number that is divisible by 8
- Not divisible by 5 because the ones digit is not 5 or 0
- Not divisible by 10 because the ones digit is not 0
- Not divisible by 3 because because each place value is one more than a multiple of 3, so the remainders are the digits. The digits do not add up to a multiple of 3.
- Not divisible by 9 because because each place value is one more than a multiple of 9, so the remainders are the digits. The digits do not add up to a multiple of 9.
- Not divisible by 6 because it is not divisible by both 2 and 3

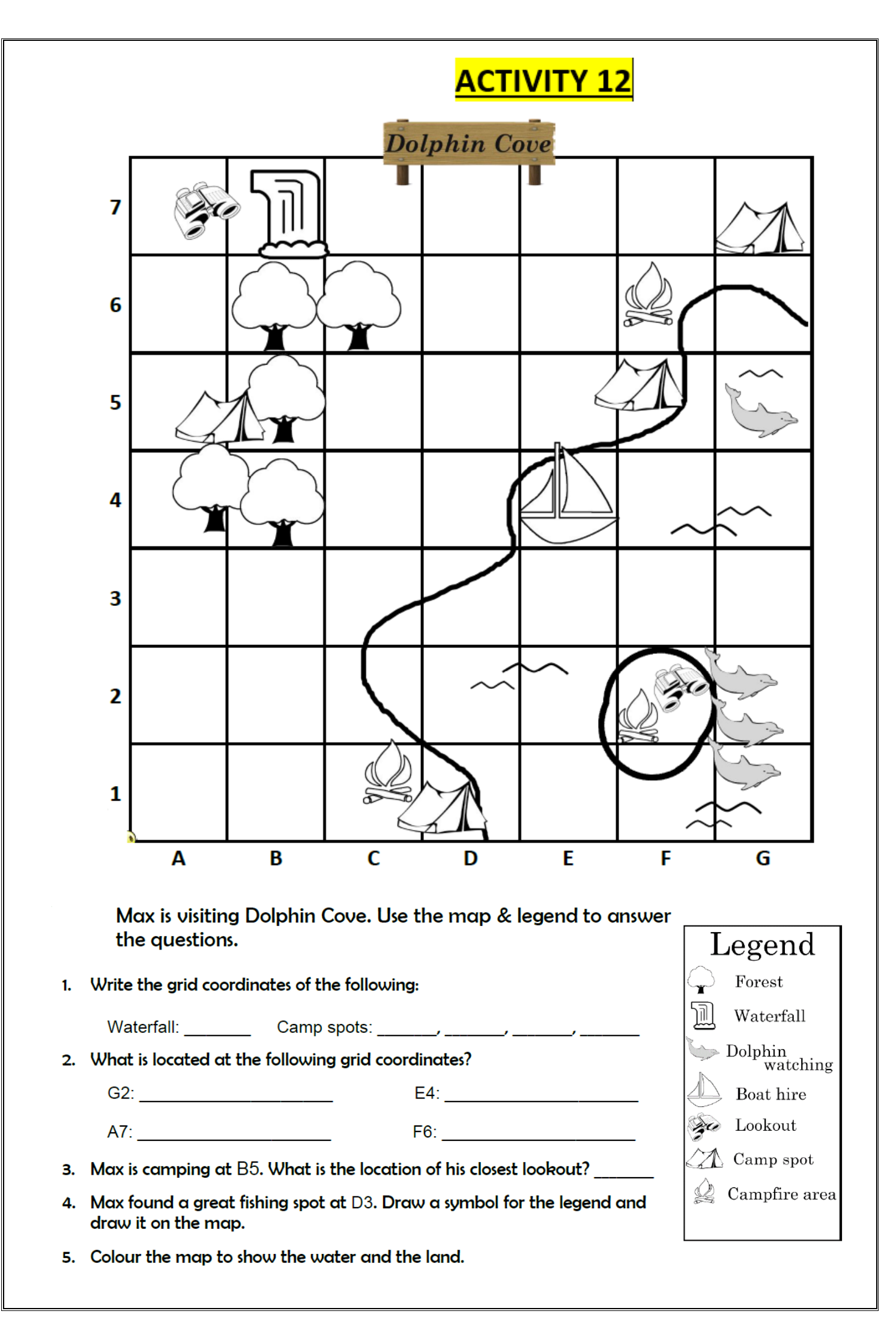

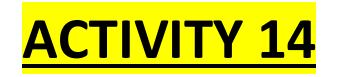

Questions

### KLA's Grid

Aim: In this grid, there are activities for PDHPE, Science, History and Creative Arts. Complete two of these activities daily.

All the activities contain a link when clicked. It will take you to the right activity.

| PDHPE       | Science     | History       | <b>Creative Arts</b> |
|-------------|-------------|---------------|----------------------|
| Catching    | Mind your   | Timeline of   | Let's Draw a         |
|             | Matters     | Migration     | Gold Mine!           |
| Underarm    | Hot Stuff!  | Goldfields    | Draw a               |
| Throw       |             | around        | scenario             |
|             |             | Australia     |                      |
| Communicate | Fill in the | Word Storm    | Emotions             |
| Effectively | blanks      |               |                      |
| Daily Meal  | Sorting     | Quiz: Moments | Scenario             |
| Plan        | activity    | in Time       |                      |

## PDHPE – Catching

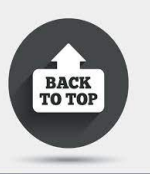

### https://education.nsw.gov.au/teaching-and-learning/learning-

<u>from-home/learning-at-</u> <u>home/activities-for-your-</u> <u>child/getactive-home#tabs1</u>

NSW Education  $\rightarrow$  Home  $\rightarrow$ Learning from Home  $\rightarrow$  Parents and Carers  $\rightarrow$  Activities for your child  $\rightarrow$  GetActive@Home

What do you need?

- Ball
- Soft Toy
- Pair of rolled up socks

### Challenges

- Throw and catch.
- Throw, clap and catch throw the ball in the air and clap as many times as possible before trying to catch the ball.
- Throw, spin, clap and catch throw the ball in the air and try to spin on the spot and clap before catching the ball.
- Kneel, sit, throw and catch kneel or sit on the ground, throw the ball in the air and try to stand before catching the ball.

### Mega Challenges

- Flick and catch place the ball in between your feet on the ground. Throw the ball forward with one hand and try to catch with the other.
- Bunny hop and catch place the ball in between your feet on the ground. Grab the ball with your feet, jump, release then catch.
- Creative challenge move in any way you can while throwing and catching the ball.

### Other variations

Using a wall or with a partner try:

- Two handed catching.
- One handed (dominant/non-dominant) use a big ball/object to make it easier.

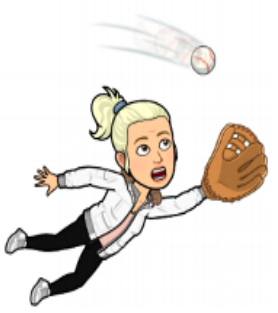

### PDHPE – Underarm Throw

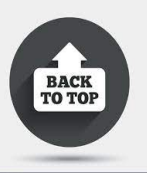

### https://education.nsw.gov.au/teaching-and-learning/learning-

<u>from-home/learning-at-</u> <u>home/activities-for-your-</u> <u>child/getactive-home#tabs1</u>

NSW Education  $\rightarrow$  Home  $\rightarrow$ Learning from Home  $\rightarrow$  Parents and Carers  $\rightarrow$  Activities for your child  $\rightarrow$  GetActive@Home

What do you need?

- Ball
- Soft Toy
- Pair of rolled up socks

### Challenges

Perform the following underarm throwing activities with a ball.

- · From a close distance, throw the ball at a set target.
- Set markers at varying distances to throw the ball at the target.

### Mega Challenges

- Set out a number of balls at varying distances from the target. Perform five 'ice skater' movements (step one foot to the side then bring the other foot in behind) before throwing the ball at the target. Then complete a standing long jump to the next ball before repeating the sequence.
- Creative challenge: Repeat the sequence and create varying throwing positions using dominant/non-dominant hand.

### Other variations

With a partner try:

- choosing different starting positions for the ball before throwing it at the target
- marking out a set distance for relay running in between throwing the ball at the target
- combining different fitness infusion activities for example, performing a set number tuck jumps before throwing.

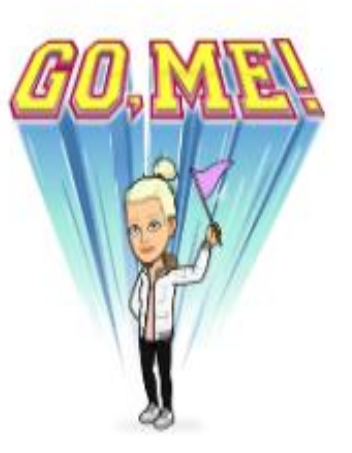

### **PDHPE – Communicate Effectively**

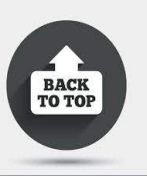

Create a full-page poster on ways to communicate effectively during team sports. You can create a poster in your books, on a piece of paper or online.

Example: You can use word- cloud to create a poster. Contact Eye Skills Communication Work Team Pass

https://worditout.com/word-cloud/create

### PDHPE – Daily Meal Plan

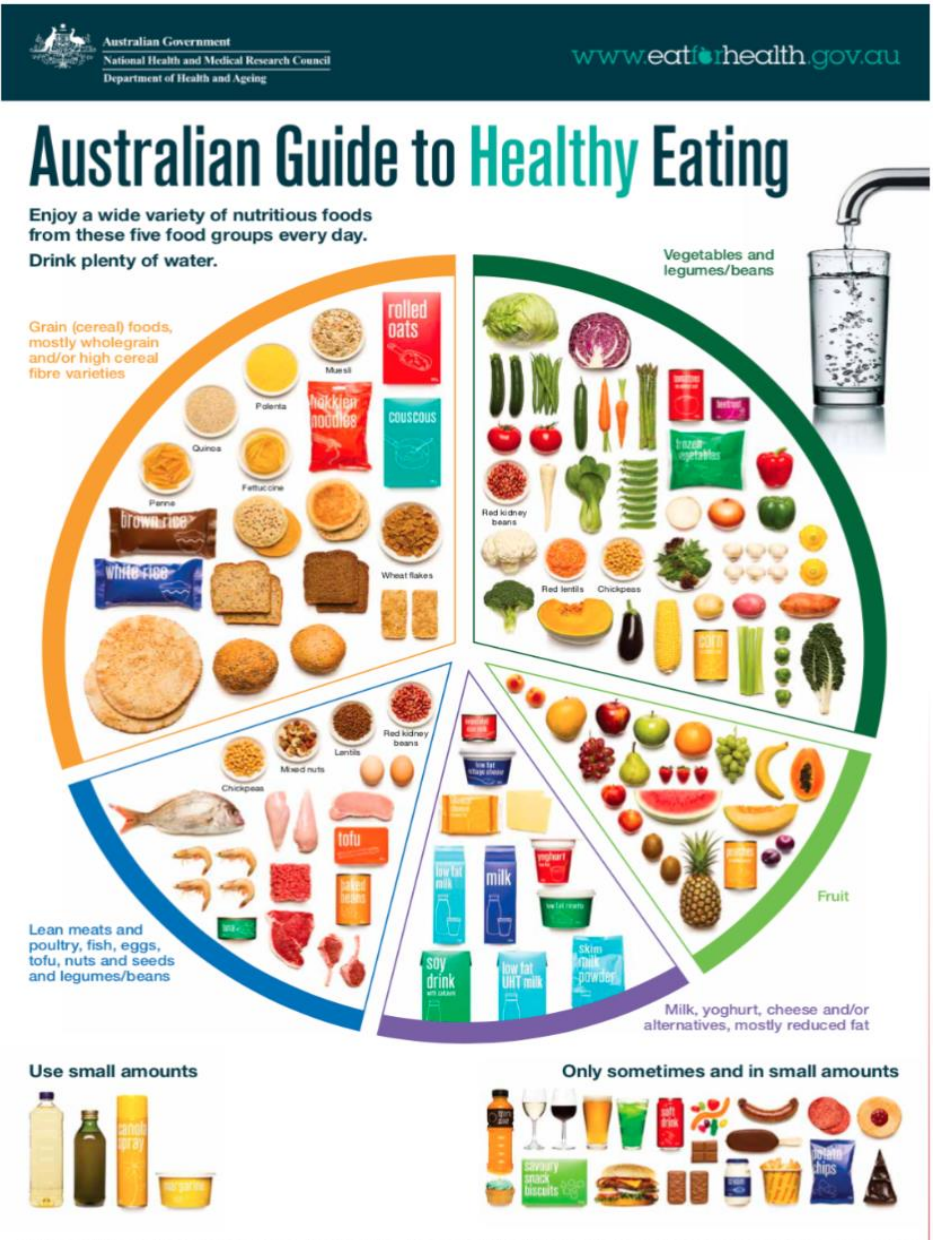

A healthy body works hard to keep itself working well and repair any damage. Young, healthy bodies grow stronger and become healthier.

# My Daily Meal Plan Dinner Afternoon Tea Lunch **Morning Tea** Breakfast

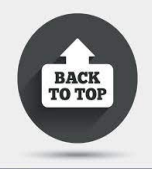

### Science – Mind your Matters

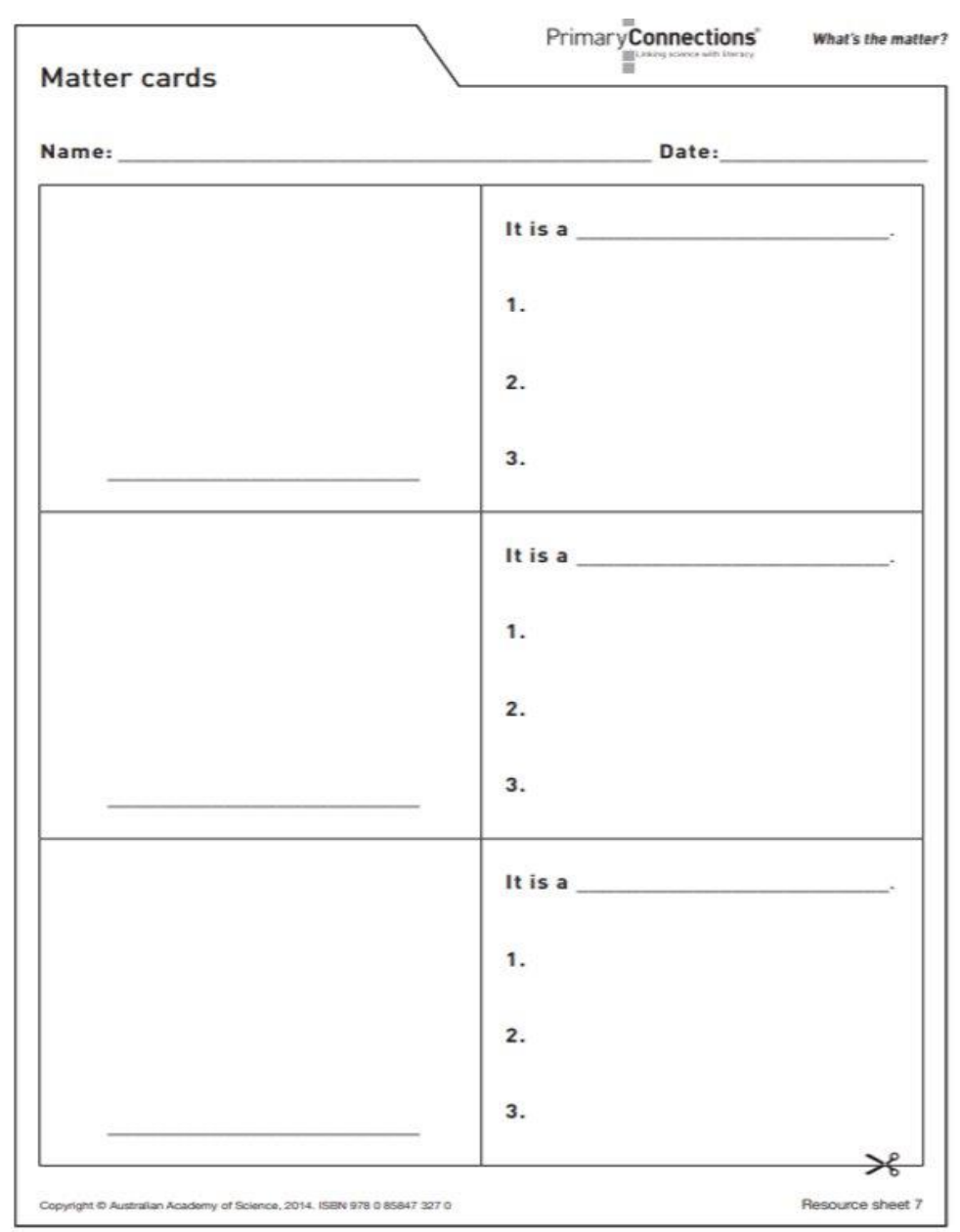

#### Learning Intention:

We are learning about how solids, liquids and gases have different observable properties and behave in different ways.

#### Success Criteria: I can:

- Participate in a class discussion about the properties of solids, liquids and gases
- Identify the observable properties of chosen solids, liquids and gases

Task: Today, you'll be creating cards to show what you have learnt about solids, liquids and gases.

One card will have an illustration of a solid, liquid or gas, and its matching card a description of whether it is a solid, liquid or gas. Write down three properties of the object, material or substance.

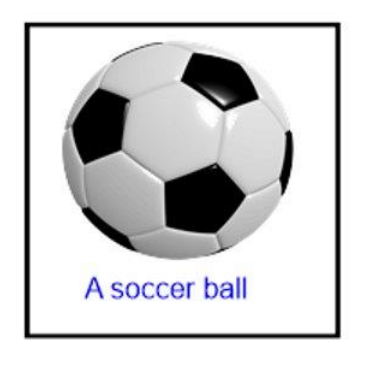

### It is a solid with gas inside

1. It can be squashed a bit, but it keeps its shape.

2. If you put it into a box, it will still keeps its shape.

3. If it didn't have gas inside, it would go flat.

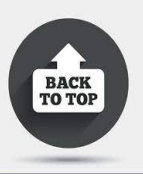

### Science – Hot Stuff!

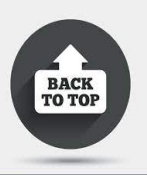

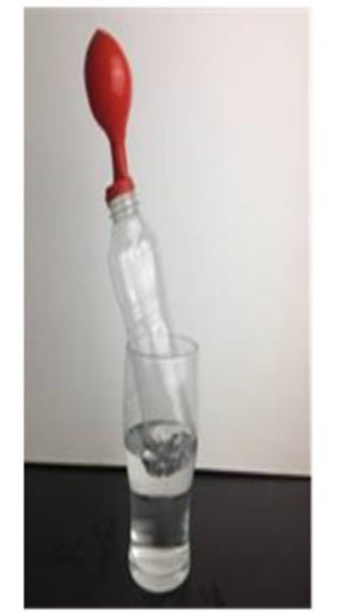

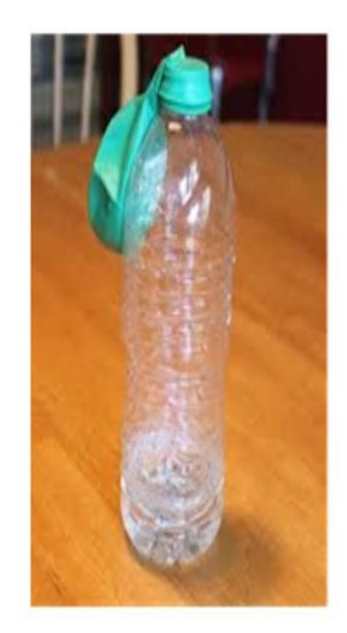

Submerged bottle

### Non-submerged bottle

We have a non-submerged bottle to be able to see what would have happened if you had not submerged the bottle, to check that the balloon really inflates due to submersion. This is known as a 'control' in science, and the bottle which is submerged is the 'test'.

#### Learning Intention:

We are learning to plan and investigate whether the observable properties of gas change with temperature.

#### Success Criteria: I can:

- Make predictions, provide evidence for my predictions and compare them with results
- Identify the features of a fair test and choose which variable to change
- Identify further questions for investigation
- Identify that the volume of gases depends on their temperature

#### Task:

- Try this experiment!
- You could record your results by taking photos and drawing labelled diagram. Record your results in your home learning book.

### Science – Fill out the Blank

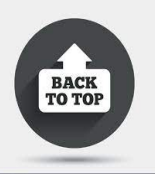

### **States of Matter Properties**

| s                                    | L                                                | G                                |
|--------------------------------------|--------------------------------------------------|----------------------------------|
| have m                               | have mass                                        | have mass                        |
| space they take up<br>stays the same | space they take up<br>stays the same             | space they take up can<br>ch     |
| have a f<br>volume                   | have a fixed v                                   | fixed<br>volume                  |
| have a fixed sh                      | take on the shape of<br>the container they're in | spread out inside a<br>container |
| do not flow                          | fl easily                                        | flow ea                          |
| almost im<br>to compress             | difficult to c                                   | ea to compress                   |

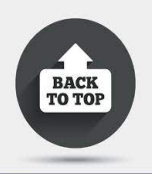

### Science – Sorting Activity

Identify it is a liquid, gas or solid. Justify your reason.

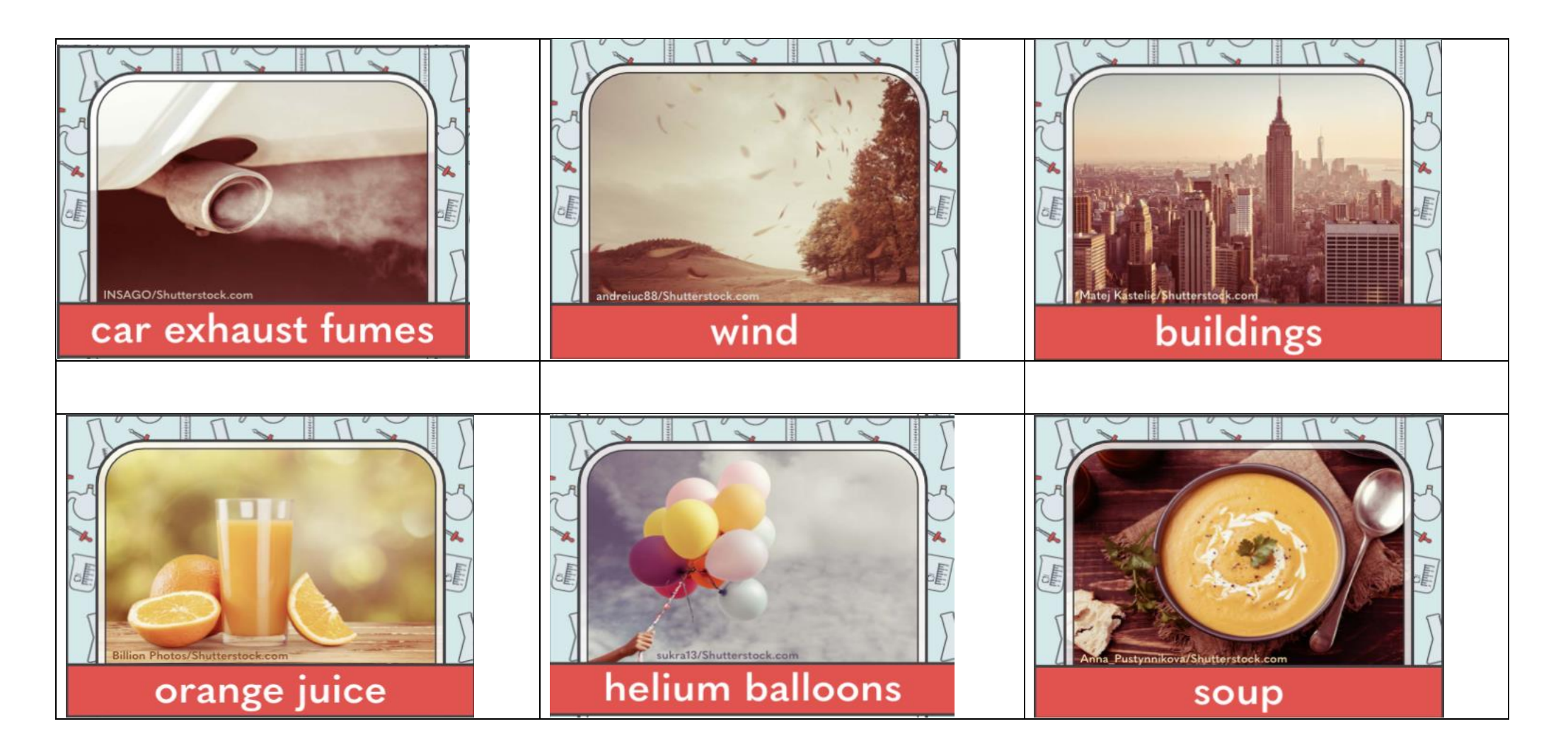

### History – Timeline of Migration

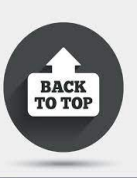

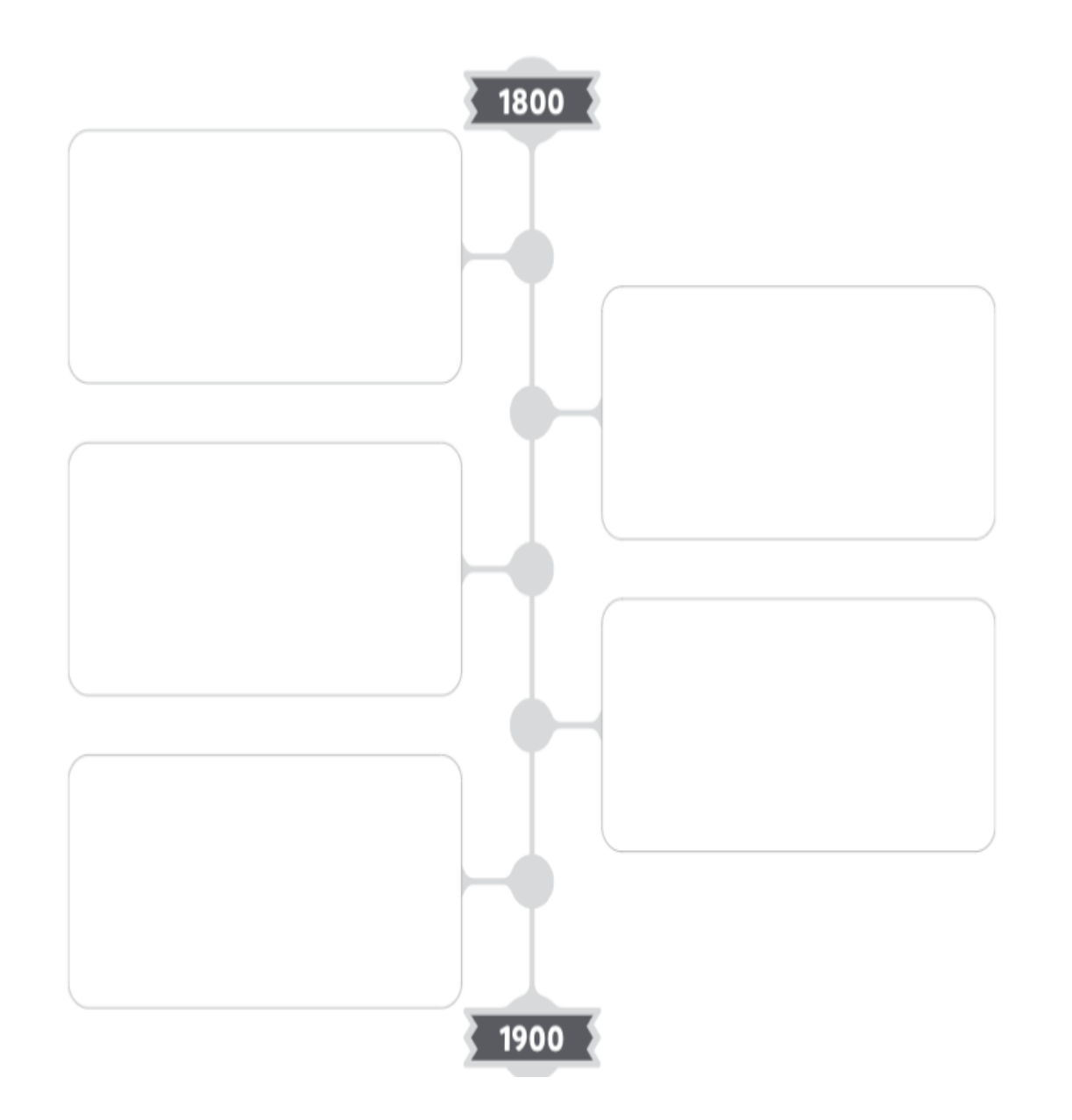

#### Learning Intention:

We are learning to identify when people migrated to Australia during the 1800s.

### Success Criteria: I can:

- Identify when groups of migrants arrived in the colonies
- Create a timeline of migration in the 1800s

### Task:

- Create a timeline of migration during the 1800s.
- Find out when the different migrant groups came to Australia
- Include important dates, for example, the end of convict transportation

### History – Goldfields around Australia

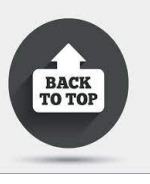

During the 1850s and 1860s, new goldfields were discovered all around the country. Using an interactive website like Google Maps, locate the following towns on a map of Australia. As accurately possible, plot each town on the map of Australia. Clearly and neatly label the name of each town, and the year that gold was discovered there.

Orange, New South Wales (1851)
 Ballarat, Victoria (1851)
 Bendigo, Victoria (1851)
 Fingal, Tasmania (1852)
 Echunga, South Australia (1852)
 Halls Creek, Western Australia (1855)
 Rockhampton, Queensland (1858)
 Gympie, Queensland (1867)
 Gawler, South Australia (1868)

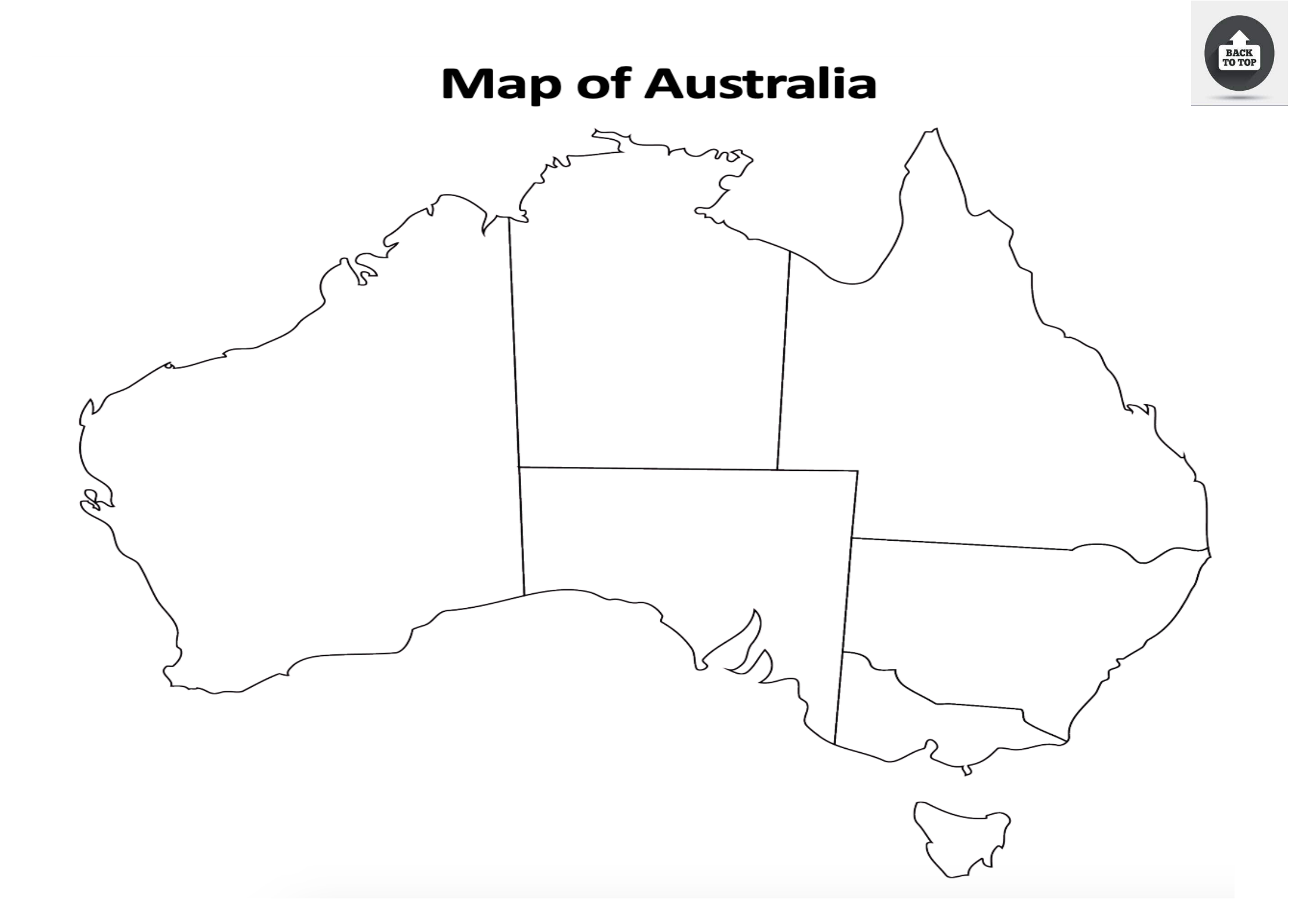

### History – Word Storm

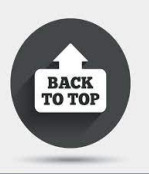

Create a word storm of pull factors which attracted the migrants in 1800s. Use information that you've gathered last term.

https://worditout.com/word-cloud/create

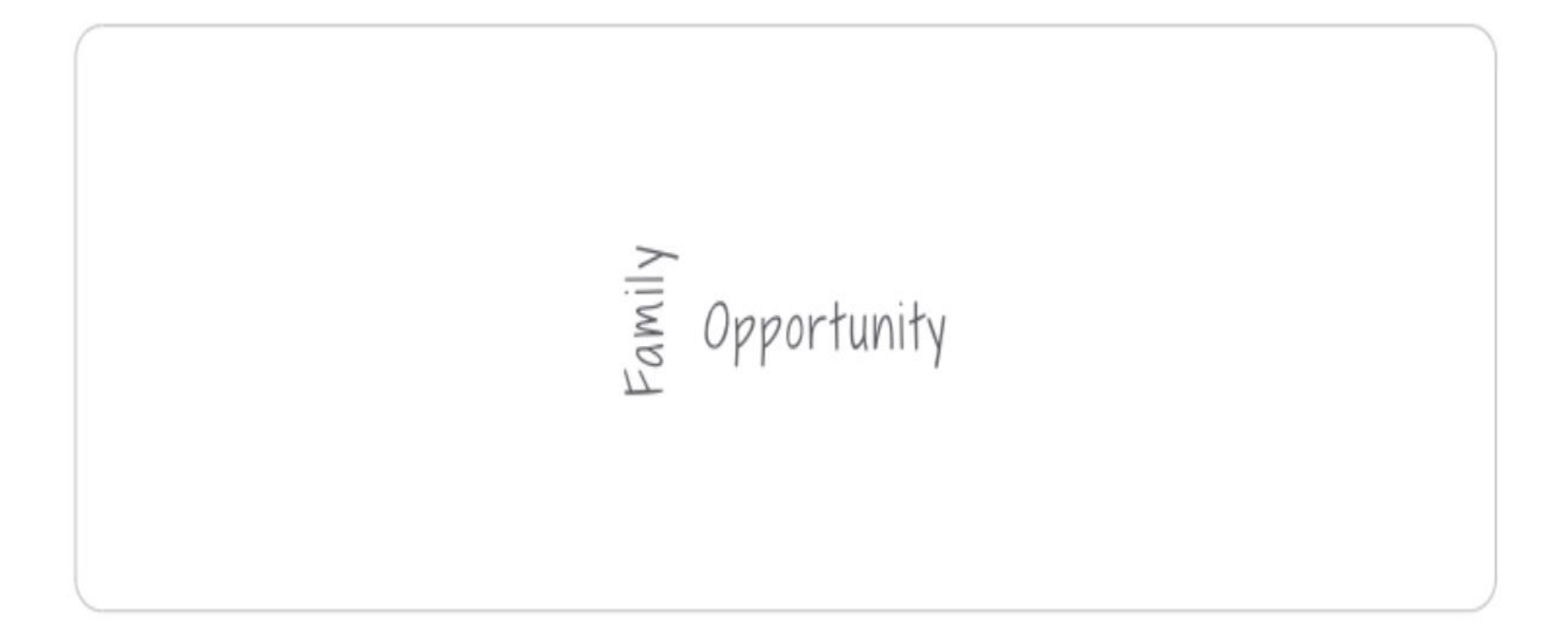

### History – Quiz: Moments in Time

A

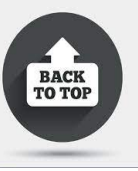

C

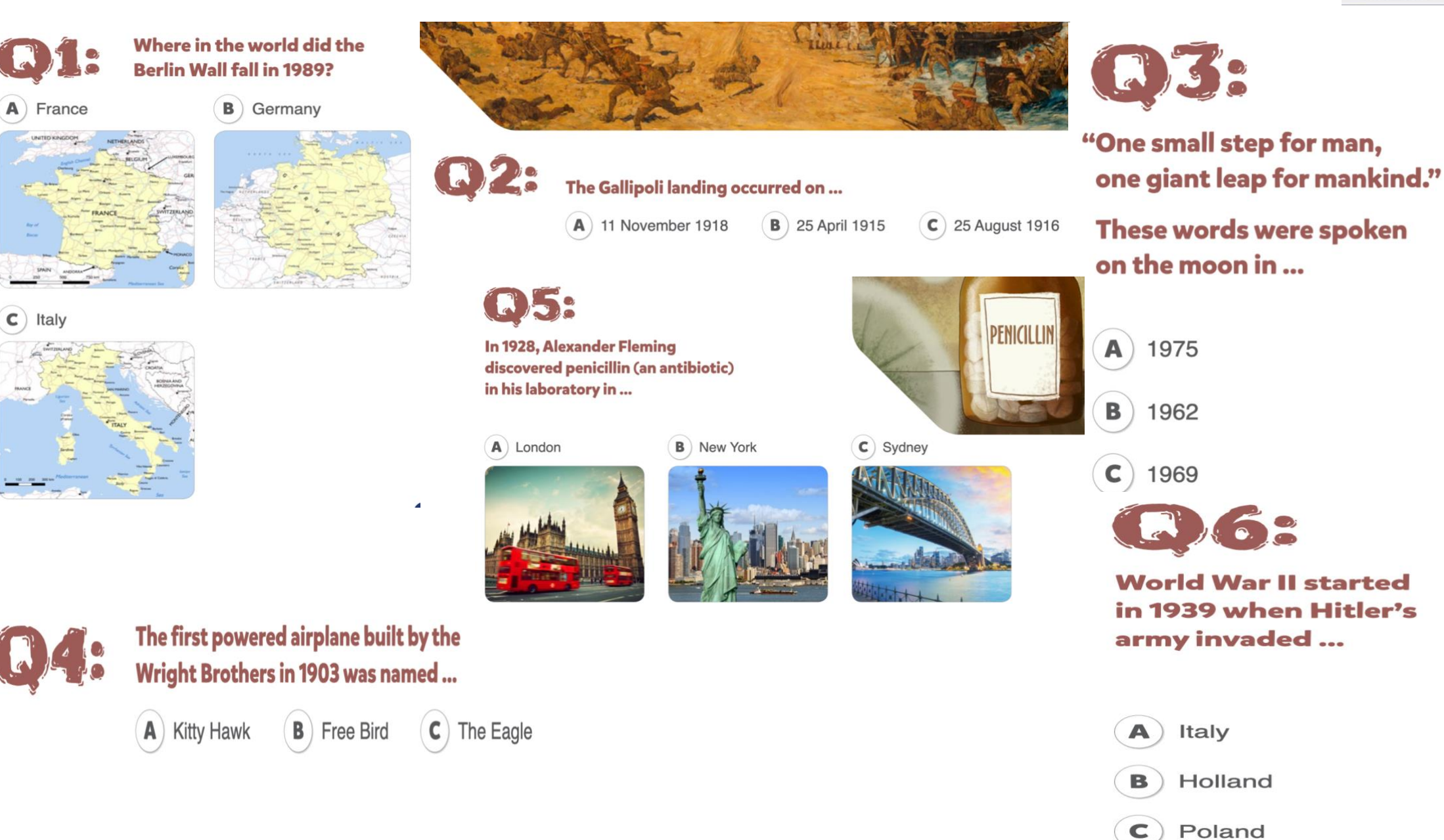

### Creative Arts – Let's Draw a Gold Mine!

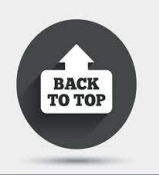

Follow the link - <a href="https://www.youtube.com/watch?v=1feWYkWsHEM">https://www.youtube.com/watch?v=1feWYkWsHEM</a>

The video shows easy to follow instructions, using various drawing techniques. The final product of your drawing is to show a Gold Mine.

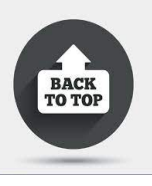

### Creative Arts – Draw a Scenario

Complete a story board. Within each frame you are to draw a scene to show what is happening in that scene. Your story can be free choice but must be over six scenes. You will need to draw the six squares in your book. Don't forget to write one sentence under each square describing what is happening.

### **Creative Arts – Emotions**

Draw and depict 4 different emotions through faces. Explain what features you have used to convey each emotion.

## BACK

### Creative Arts – Scenario

Read the scenario below. Using the information provided, illustrate what is happening.

MINERS HAVE BEEN STANDING IN THE HOT SUN IN A QUEUE FOR THREE HOURS TO RENEW THEIR LICENCES THEN THEY FIND OUT THE PRICE HAS TRIPLED.

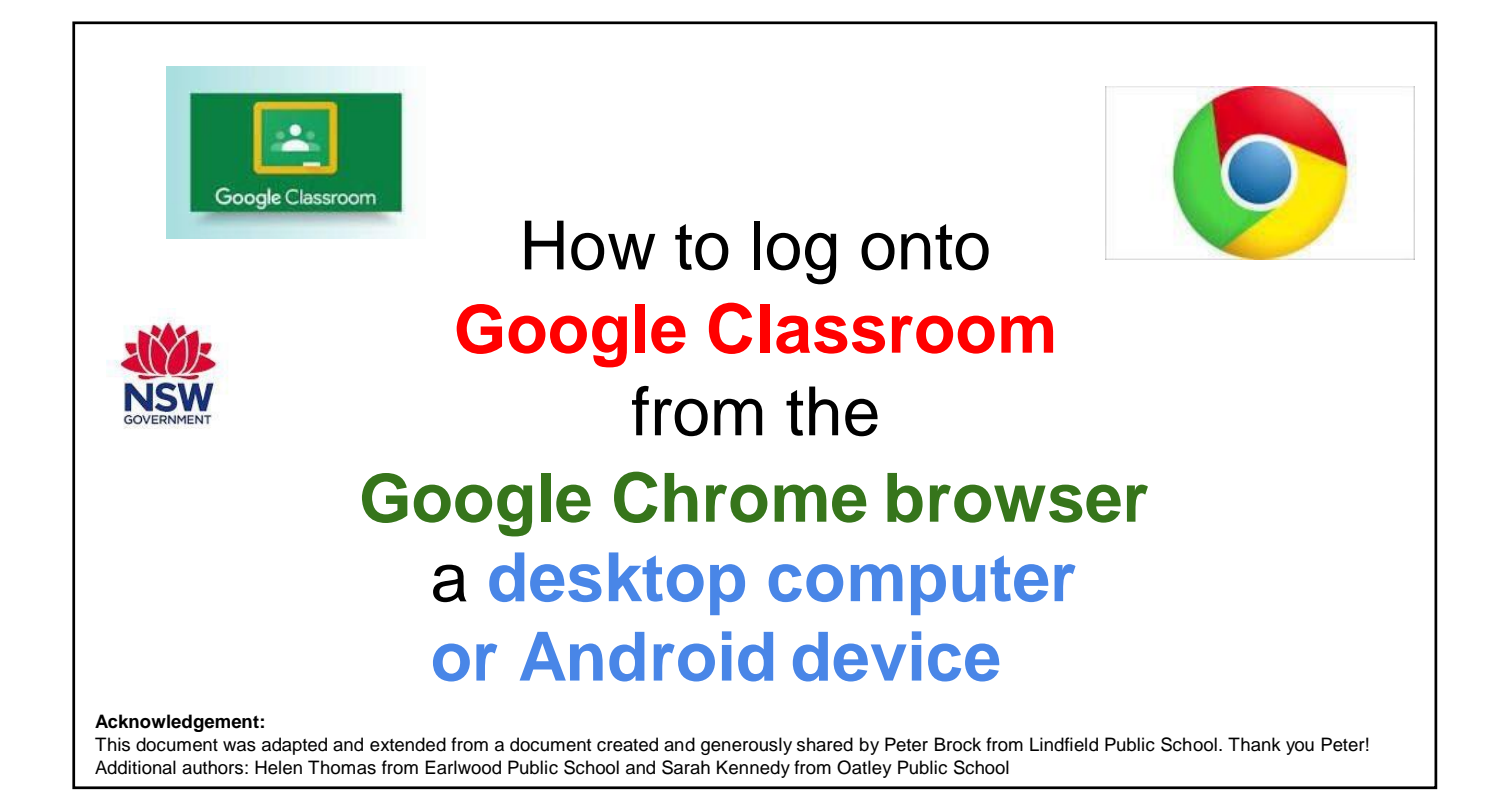

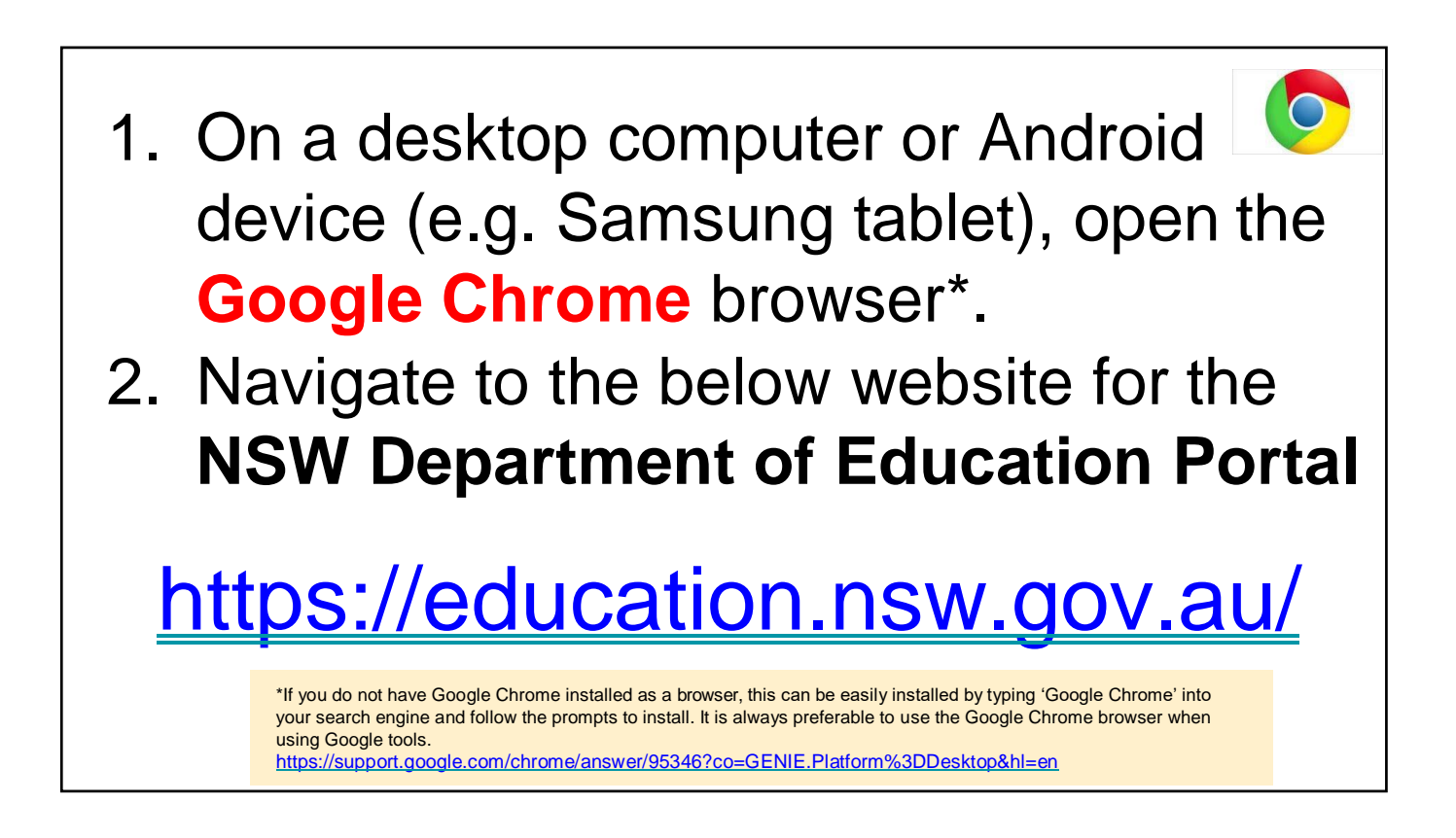

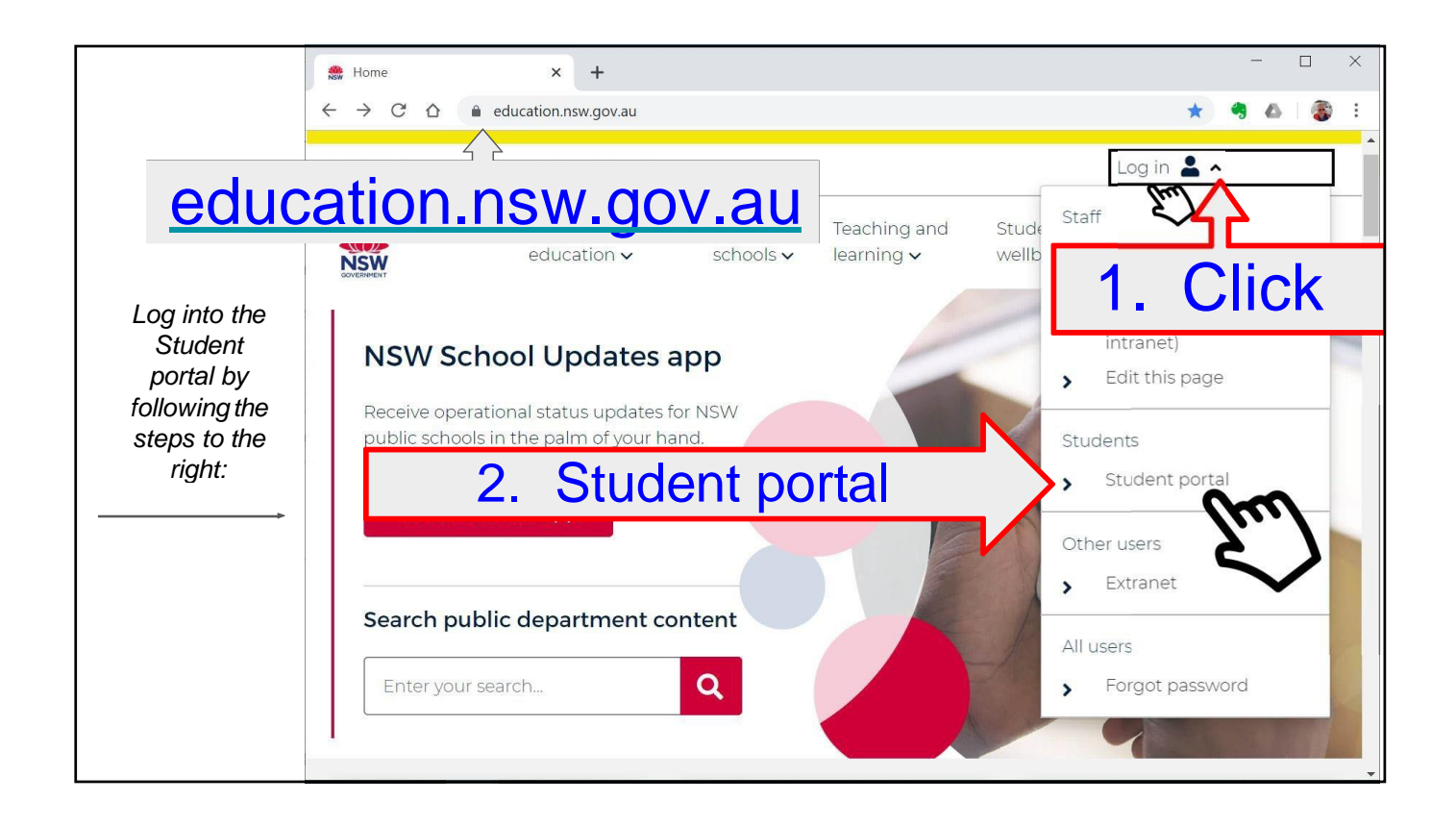

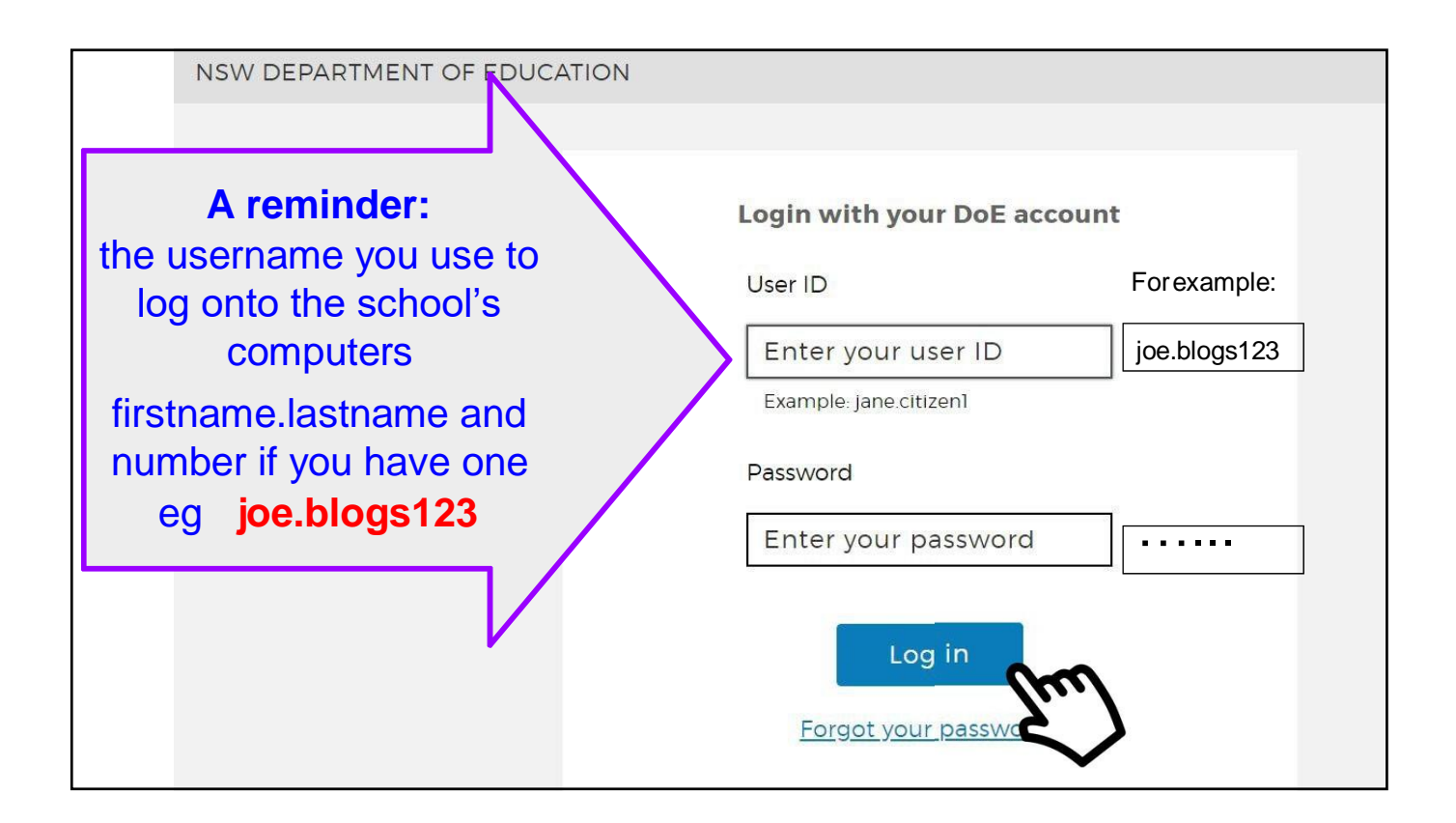

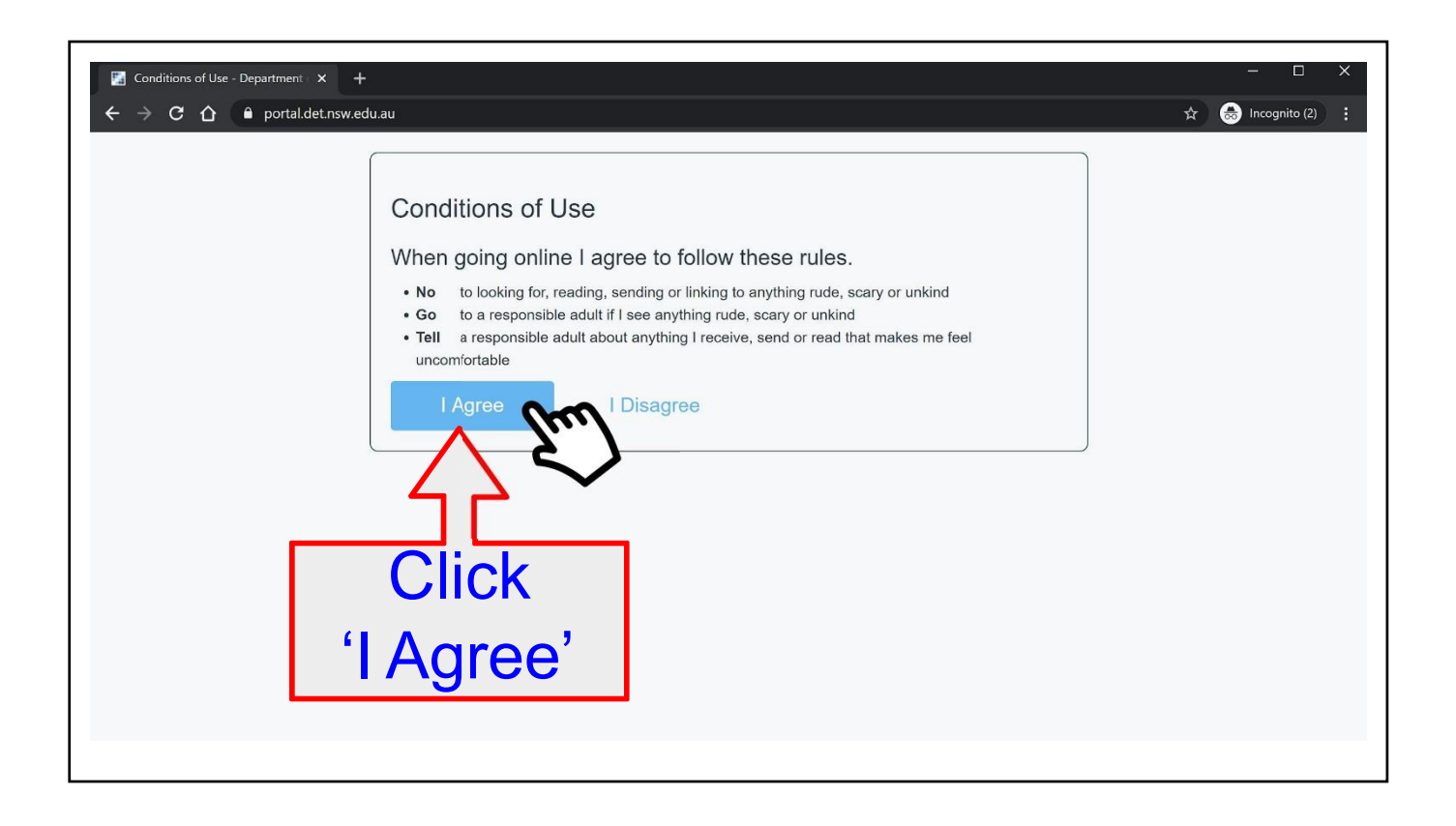

| NSW Department of Education                |                                                                                                    |               |                                                      | *        |
|--------------------------------------------|----------------------------------------------------------------------------------------------------|---------------|------------------------------------------------------|----------|
| (idspace                                   |                                                                                                    |               |                                                      | 8        |
| 1 Home                                     | Coogle Search                                                                                                    | Hide          | My bookmarks                                         | Hide     |
| . Email                                    | Google Q Enter your search words here                                                                                    | Search        | List name<br>Name your custom bookmarks list here    | - 11 - 1 |
| Oliver Library                             | 25 Calendar                                                                                                    | Hide          | Create new list                                      |          |
| 🝟 Help                                     | We need you to verify who you are to Google<br>we can look at your calendars. Please select th<br>Authorise button below | so that<br>he | BlogEd                                               | Hide     |
| A Notifications                            | Authorise                                                                                                    |               | My Posts My Blogs                                    |          |
| 🦿 Change password                          |                                                                                                    | )             | No posts found                                       |          |
| E Change Colours                           |                                                                                                    |               | See more BlogEd content                              |          |
| s://portal.det.nsw.edu.au/group/kidspace/n | otifications                                                                                                    |               | 🦉 Learning                                           | Hide     |
|                                            |                                                                                                    |               | Premier's Reading Challenge<br>Watch – The Upstander |          |
|                                            |                                                                                                    |               | eSafety                                              |          |

| NSW Department of Education |                                                                                                    |                                                |              |
|-----------------------------|----------------------------------------------------------------------------------------------------|------------------------------------------------|--------------|
| Kidspace                    |                                                                                                    |                                                |              |
| 💼 Home                      | Google Search                                                                                                    | de 🖉 My bookmarks                              | Hide         |
| <u>.</u> Email              | Google Q Enter your search words here Search                                                                                      | List name<br>Name your custom bookmarks list h | iere         |
| Iliver Library              | 25 Calendar                                                                                                    | de Create new list                             |              |
| 📲 Help                      | We need you to verify who you are to Google so tha<br>we can look at your calendars. Please select the<br>Authorise button below. | BlogEd                                         | Hide         |
| Notifications               | Authorise                                                                                                    | My Posts My B                                  | logs         |
| 🧷 Change password           |                                                                                                    | No posts found                                 |              |
| 📃 Change Colours            |                                                                                                    | See more BlogEd content                        |              |
|                             |                                                                                                    | Learning                                       | Hide         |
| ck Google Apps fo           | or Education                                                                                                    | G Suite (Google Apps for Educatio              | man .        |
| <b>U</b>                    |                                                                                                    | Microsoft Office 365                           | $\mathbf{x}$ |

| Student Portal     |                                                                                                    |          |
|--------------------|----------------------------------------------------------------------------------------------------|----------|
| 🟦 Home             | Image: Search     Hide       Hide     Image: My bookmarks                                                                       | Hide     |
| 🔶 Email            | Google Q Enter your search words here Search List name                                                                          |          |
| 🔡 Oliver Library   | 25     Calendar       Hide                                                                                                    |          |
| 🚏 Help             | We need you to verify who you are to Google so that we can look<br>at your calendars. Please select the Authorise button below. |          |
| A Notifications    | Authorise                                                                                                    | Hide     |
| Change password    | E Games Hide eSafety Kids                                                                                                    |          |
| ⑦ Secret Questions | Puzzlemaker Digital Citizenship                                                                                                 |          |
| E Change Colours   | Adobe DoE software download       Image: Counselling and Support       Hide       ABC Learn Online                              |          |
| 🖒 Sign Out         | Resources to help you right now.                                                                                                |          |
|                    | Click on 'G S ite                                                                                                    | <b>)</b> |
|                    | (Google Apps for Education)                                                                                                    |          |

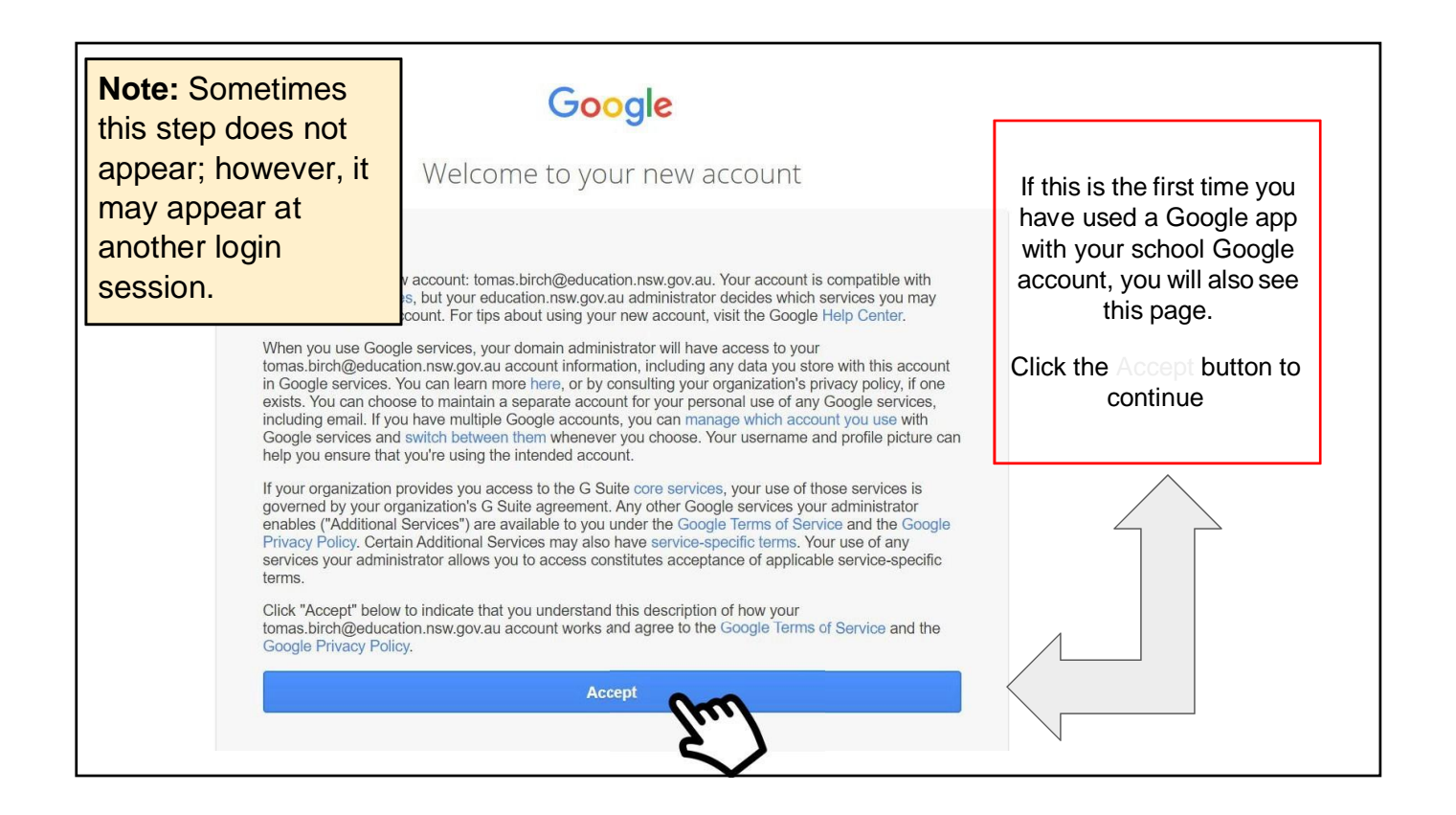

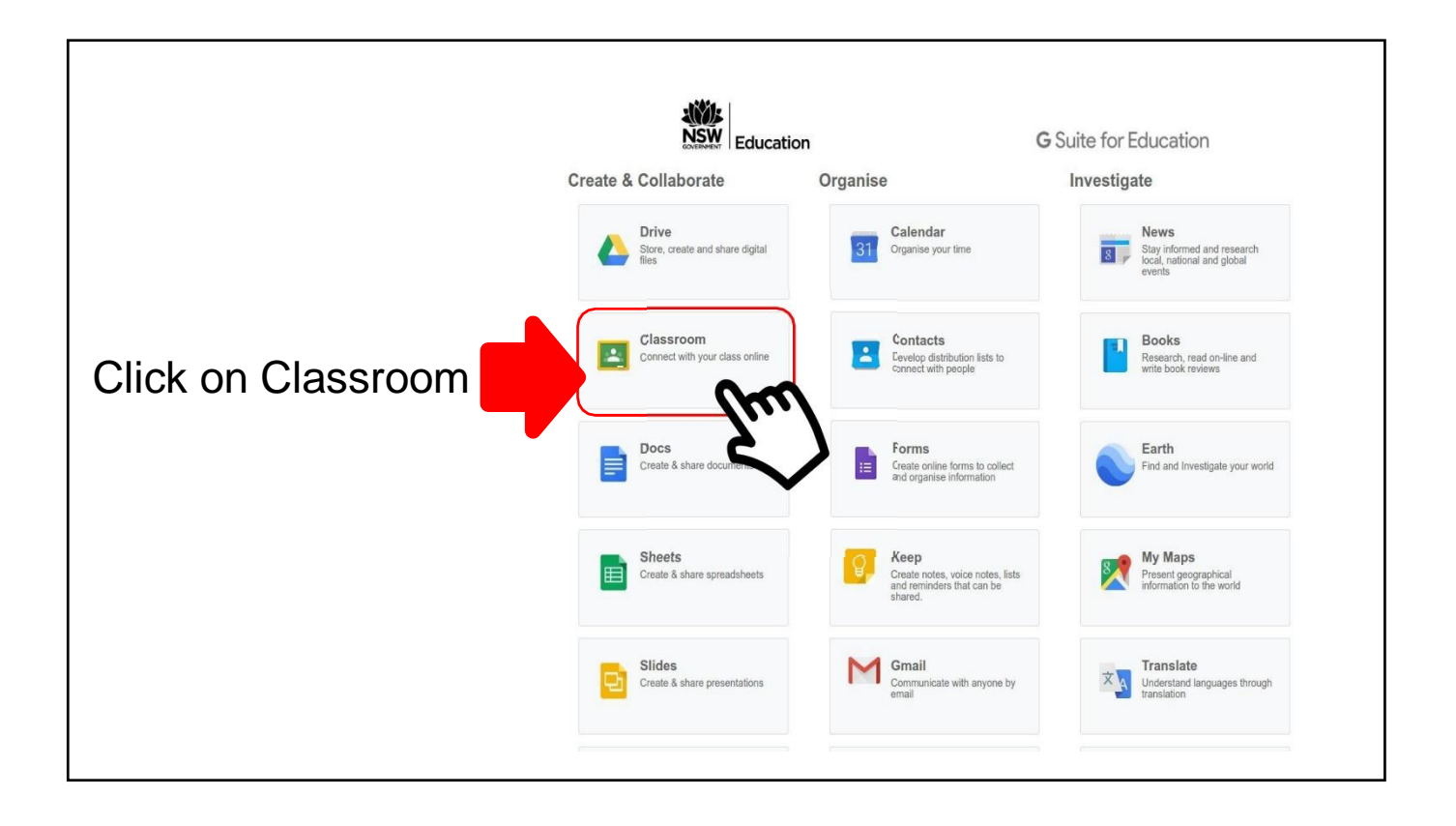

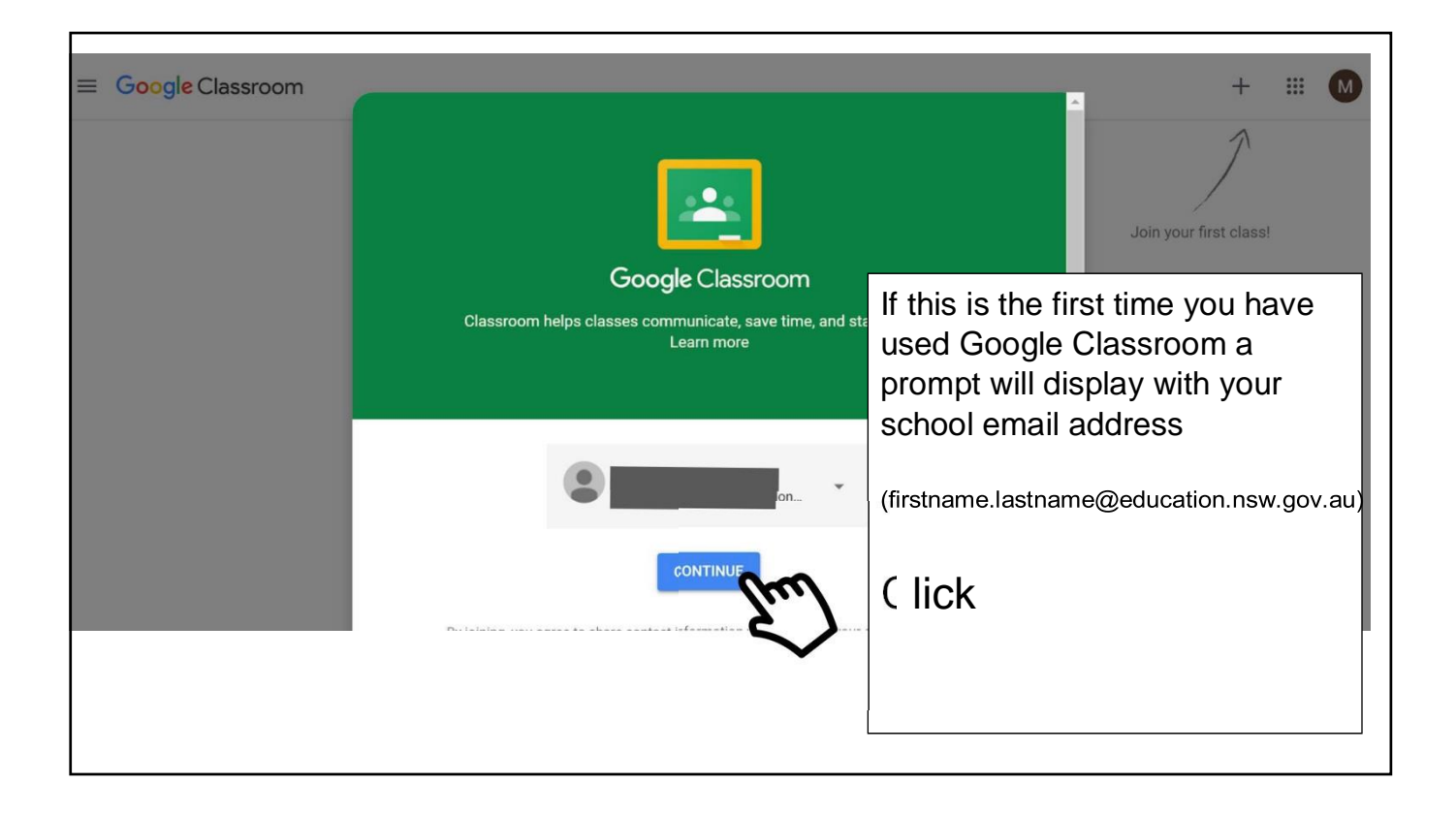

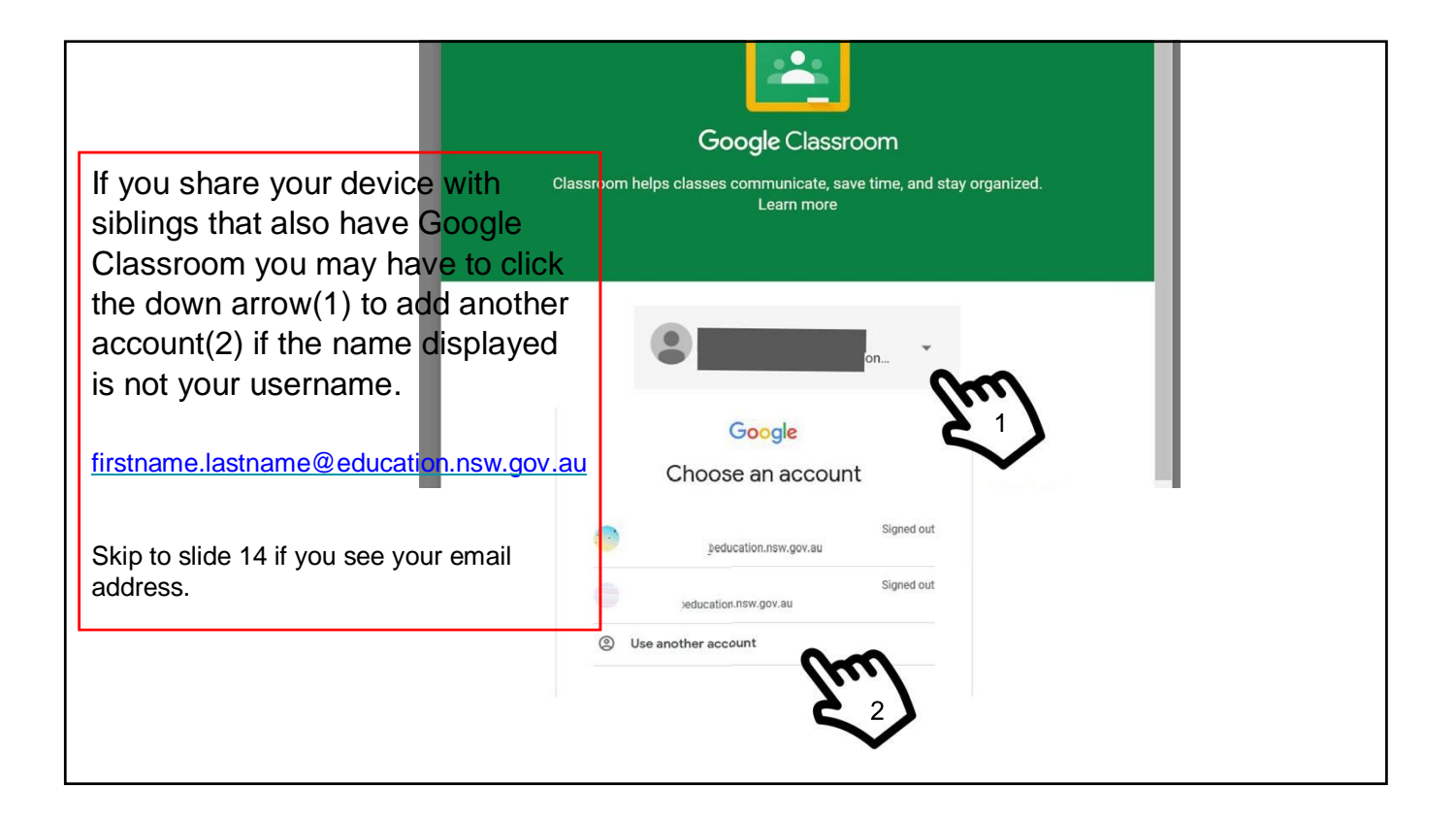

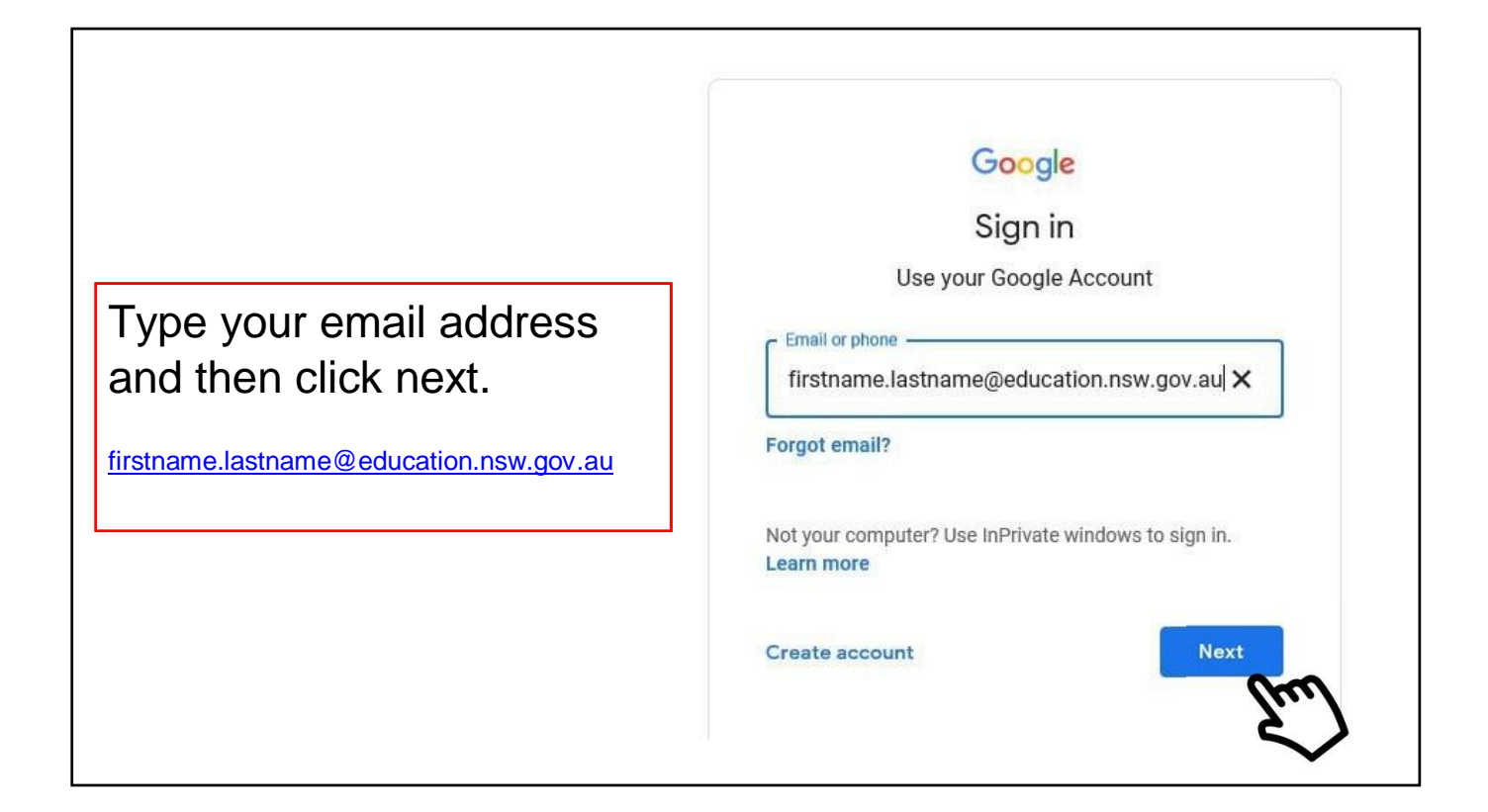

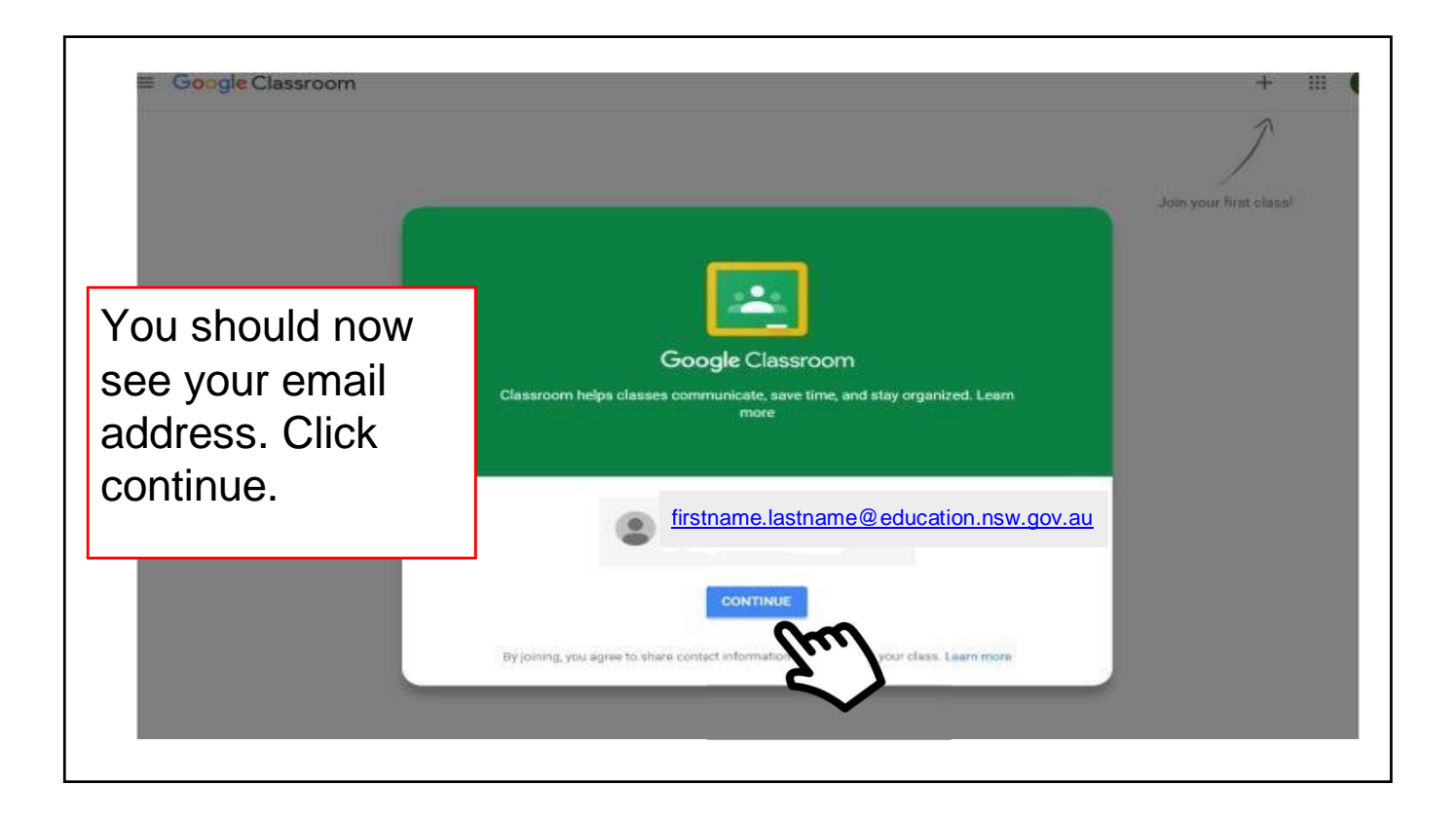

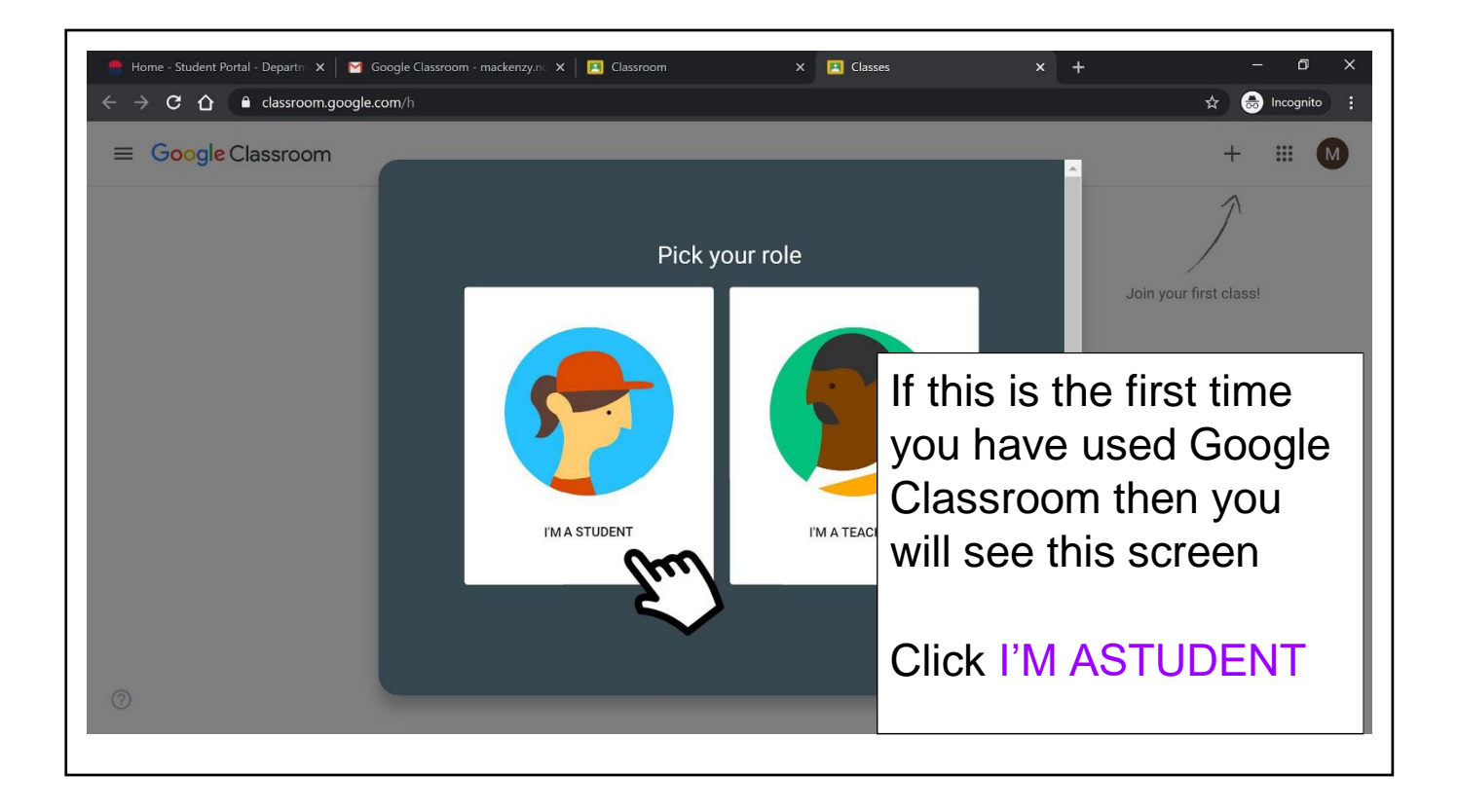

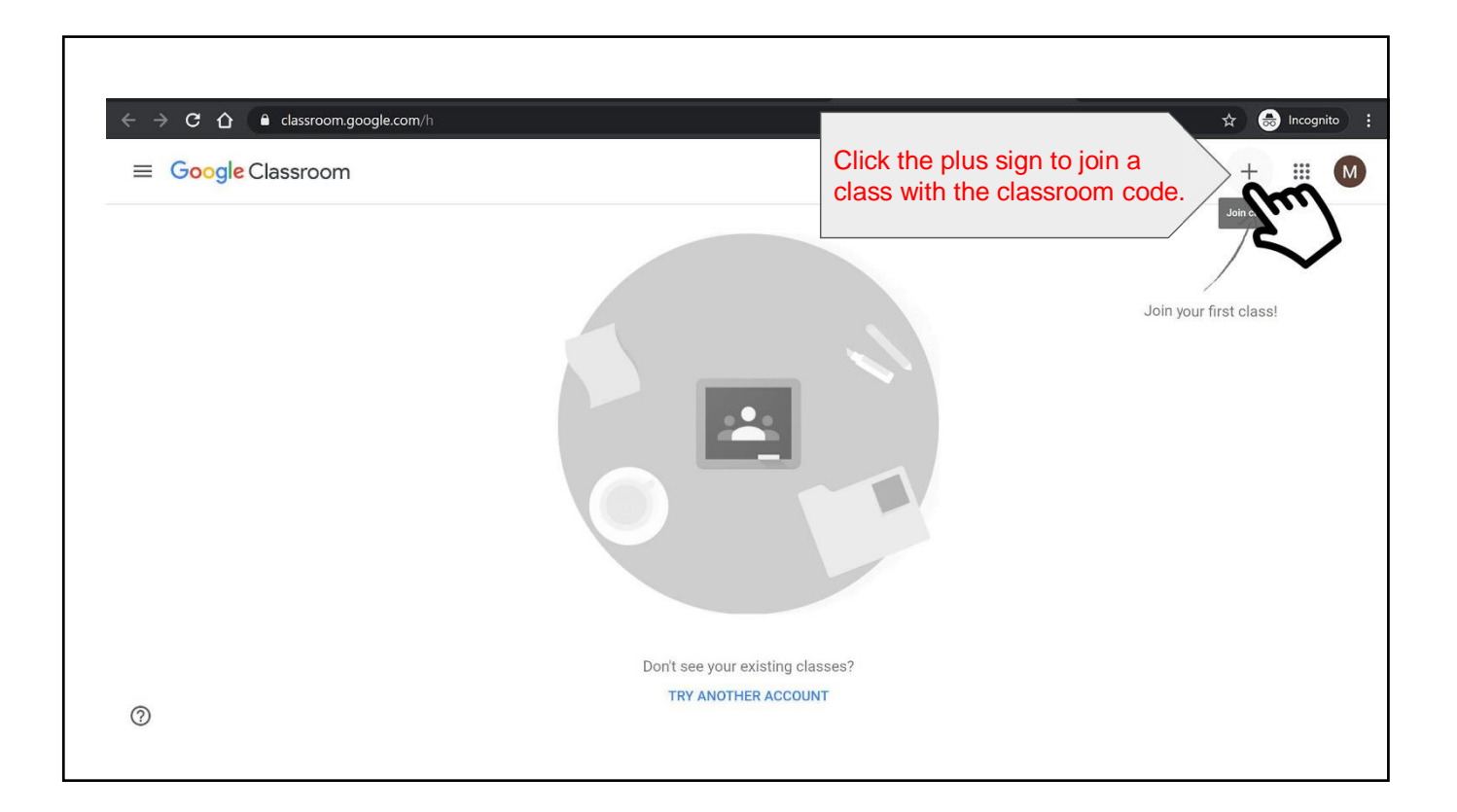

|                                                                                                    | sroom                                                                     | +              |                          | Ū                             |             |
|----------------------------------------------------------------------------------------------------|---------------------------------------------------------------------------|----------------|--------------------------|-------------------------------|-------------|
| Type the class code provided<br>by your teacher or school.<br><u>Note:</u> Look closely at the<br>classroom code as the letter o                 | Join vou                                                                  | r first class! |                          |                               |             |
| and the number 0 can look<br>similar. If the code is entered<br>incorrectly, you will need to try<br>again and look more closely<br>at the code. | Join class<br>Ask your teacher for the class code, then<br>enter it here. |                |                          |                               |             |
|                                                                                                    | Cancel Join                                                               | Ту             | pe yo<br>code<br>click ' | ur class<br>and the<br>Join'. | sroom<br>en |

| 5H 2020  |                                 | If you joined your<br>online classroom,<br>you will be<br>presented with the<br>name of the<br>classroom. It will<br>also display your<br>teacher's name. |  |
|----------|---------------------------------|----------------------------------------------------------------------------------------------------|--|
| Upcoming | Share something with your class |                                                                                                    |  |

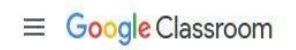

You should now be in your **personal Google Classroom** and see all of the separate Google Classroom sessions that you are a member of